### **PCA-6184**

Full-size socket 478 Intel® Pentium® 4 processor-based PCI/ISA bus CPU card

## **User's Manual**

## Copyright

This document is copyrighted, 2004, by Advantech Co., Ltd. All rights are reserved. Advantech Co., Ltd. reserves the right to make improvements to the products described in this manual at any time. Specifications are thus subject to change without notice.

No part of this manual may be reproduced, copied, translated, or transmitted in any form or by any means without the prior written permission of Advantech Co., Ltd. Information provided in this manual is intended to be accurate and reliable. However, Advantech Co., Ltd., assumes no responsibility for its use, nor for any infringements upon the rights of third parties which may result from its use.

Acknowledgements

- AWARD is a trademark of Phoenix Technologies Ltd.
- IBM and PC are trademarks of International Business Machines Corporation.
- Intel® and Pentium® 4 are trademarks of Intel Corporation.
- WinBond is a trademark of Winbond Corporation.
- ATI is a registered trademark of ATI Technologies, Inc.

All other product names or trademarks are the properties of their respective owners.

Part No. 2002618404 Printed in Taiwan 5th. Edition April 2004

# Contents

| Chapter | 1                      | Hardware Configuration                             | 2    |
|---------|------------------------|----------------------------------------------------|------|
| -       | 1.1                    | Introduction                                       | 2    |
|         |                        | Table 1.1:PCA-6184 series comparison table         | 3    |
|         |                        | Table 1.2:PCA-6184 series comparison table         | 3    |
|         | 1.2                    | Features                                           | 4    |
|         | 1.3                    | Specifications                                     | 5    |
|         |                        | 1.3.1 System                                       | 5    |
|         |                        | 1.3.2 Memory                                       | 5    |
|         |                        | 1.3.3 Input/Output                                 | 5    |
|         |                        | 1.3.4 VGA interface                                | 6    |
|         |                        | 1.3.5 Ethernet LAN                                 | 6    |
|         |                        | 1.3.6 Industrial features                          | 6    |
|         |                        | 1.3.7 Mechanical and environmental specifications  | 6    |
|         | 1.4                    | Jumpers and Connectors                             | 7    |
|         |                        | Table 1.3:Jumpers                                  | 7    |
|         |                        | Table 1.4:Connectors                               | 7    |
|         | 1.5                    | Board Layout: Jumper and Connector Locations       | 9    |
|         |                        | Figure 1.1: Jumper and connecter locations         | 9    |
|         |                        | Figure 1.2: Extension I/O daughter board           | . 10 |
|         | 1.6                    | Safety Precautions                                 | 11   |
|         | 1.7                    | Jumper Settings                                    | 11   |
|         |                        | 1.7.1 How to set jumpers                           | . 11 |
|         |                        | 1.7.2 CMOS clear (J1)                              | . 12 |
|         |                        | Table 1.5:CMOS (J1)                                | . 12 |
|         |                        | 1.7.3 Watchdog timer output (J2)                   | .12  |
|         |                        | Table 1.6:Watchdog timer output (J2)               | 12   |
|         | 1.8                    | System Memory                                      | 13   |
|         |                        | Table 1.7:DIMM mem capacity sample calculations    | . 13 |
|         |                        | 1.8.1 Supplementary information about DIMMs        | 13   |
|         | 1.9                    | Memory Installation Procedures                     | 13   |
|         | 1.10                   | Cache Memory                                       | 13   |
|         | 1.11                   | CPU Installation                                   | 14   |
|         |                        | 1.11.1 Power Supply                                | . 14 |
| Chapter | 2                      | Connecting Peripherals                             | 16   |
| r       | 21                     | Primary (CN1) and Secondary (CN2) IDE Connectors   | 16   |
|         | 2.2                    | Floppy Drive Connector (CN3)                       | 17   |
|         | 2.2                    | Parallel Port (CN4)                                | 17   |
|         | $\frac{2.5}{2.4}$      | USB Ports (CN6)                                    | 18   |
|         | 2. <del>1</del><br>2.5 | VGA Connector (CN7)                                | 18   |
|         | 2.5                    | 10/100 Desp. T. Ethernat Connectors (CN8 and CN24) | 10   |
|         | ∠.0                    | 10/100 Dase-1 Emerner Connectors (Cino and Cino4)  | 19   |

|         | 2.7  | Serial           | Ports (CN9: COM1; CN10: COM2)                   | . 19 |
|---------|------|------------------|-------------------------------------------------|------|
|         |      |                  | Table 2.1:Serial port connections (COM1, COM2)) | . 19 |
|         | 2.8  | PS/2 K           | Leyboard and Mouse Connectors (CN11 and 33).    | . 20 |
|         | 2.9  | Extern           | al Keyboard Connector (CN12)                    | . 20 |
|         | 2.10 | Infrare          | d (IR) Connector (CN13)                         | . 21 |
|         | 2.11 | CPU F            | an Connector (CN14)                             | . 21 |
|         | 2.12 | Front l          | Panel Connectors (CN16, 17, 18, 19, 21)         | . 22 |
|         |      | 2.12.1           | Power LED and Keyboard Lock(CN16)               | . 22 |
|         |      |                  | Table 2.2:PS/2 or ATX Power Supply LED Status   | . 22 |
|         |      | 2.12.2           | External speaker (CN17)                         | 22   |
|         |      | 2.12.3           | Reset (CN18)                                    | 23   |
|         |      | 2.12.4           | HDD LED (CN19)                                  | 23   |
|         |      | 2.12.5           | SM Bus Connector (CN29)                         | 23   |
|         |      | 2.12.6           | Connecting to SNMP-1000 remote manager          | 23   |
|         | 2.13 | ATX I            | Power Control Connectors (CN20)                 | . 24 |
|         | 2.14 | AC-97            | Audio interface (CN43)                          | . 24 |
| Chapter | 3    | Awai             | d BIOS Setup                                    | .26  |
| 1       | 3.1  | Introdu          | action                                          | . 26 |
|         | 3.2  | Enteri           | ng Setun                                        | 26   |
|         | 0.2  | 2                | Figure 3 1 Award BIOS Setup initial screen      | 26   |
|         | 33   | Standa           | rd CMOS Setup                                   | 27   |
|         | 0.0  | Starrag          | Figure 3.2:Standard CMOS features screen        |      |
|         |      | 3.3.1            | CMOS RAM backup                                 | 27   |
|         | 3.4  | Advan            | ced BIOS Features                               | . 28 |
|         |      |                  | Figure 3.3: Advanced BIOS features screen       | 28   |
|         |      | 3.4.1            | Virus Warning                                   | 28   |
|         |      | 3.4.2            | CPU L1 & L2 Cache                               | 28   |
|         |      | 3.4.3            | CPU L3 Cache                                    | 28   |
|         |      | 3.4.4            | Hyper-Threading Technology                      | 28   |
|         |      | 3.4.5            | Quick Power on Self Test                        | . 28 |
|         |      | 3.4.6            | First/Second/Third/Other Boot Device            | . 29 |
|         |      | 3.4.7            | Swap Floppy Drive                               | . 29 |
|         |      | 3.4.8            | Boot UP Floppy Seek                             | . 29 |
|         |      | 3.4.9            | Boot Up NumLock Status                          | 29   |
|         |      | 3.4.10           | Gate A20 Option                                 | 29   |
|         |      | 3.4.11           | Typematic Rate Setting                          | 29   |
|         |      | 3.4.12           | Typematic Rate (Chars/Sec)                      | 29   |
|         |      | 3.4.13           | Typematic Delay (msec)                          | 29   |
|         |      | 5.4.14<br>2 4 15 | Security Option                                 | 29   |
|         |      | 5.4.15<br>2.4.16 | APIC WIODE                                      | . 30 |
|         | 25   | 3.4.10<br>A duce | wird veision control rol US                     | . 50 |
|         | 5.5  | Auvan            | DDAM Timing Selectable                          | . 50 |
|         |      | 5.5.1<br>2.5.2   | CAS Latency Time                                | . 31 |
|         |      | 3.3.2            | CAS Latency Time                                |      |

|     | 3.5.3   | Active to Precharge Delay                     | 31 |
|-----|---------|-----------------------------------------------|----|
|     | 3.5.4   | DRAM RAS#-to-CAS Delay                        | 31 |
|     | 3.5.5   | DRAM RAS# Precharge                           | 31 |
|     | 3.5.6   | DRAM DATA Integrity Mode                      | 31 |
|     |         | Figure 3.4: Advanced chipset features screen  | 31 |
|     | 3.5.7   | Memory Frequency For Onboard UBS              | 32 |
|     | 3.5.8   | DRAM Read Thermal Mgmt                        | 32 |
|     | 3.5.9   | System BIOS Cacheable                         | 32 |
|     | 3.5.10  | Video BIOS Cacheable                          | 32 |
|     | 3.5.11  | Memory Hole At 15M-16M                        | 32 |
|     | 3.5.12  | Delay Transaction                             | 32 |
|     | 3.5.13  | Delay Prior to Thermal                        | 32 |
|     | 3.5.14  | AGP Aperture Size (MB)                        | 32 |
| 3.6 | Integra | ated Peripherals                              | 33 |
|     |         | Figure 3.5:Integrated peripherals (1)         | 33 |
|     | 3.6.1   | On-Chip Primary/Secondary PCI IDE             | 33 |
|     | 3.6.2   | IDE 1st/2nd Mstr/Slave PIO/UDMA Modes (Auto). | 33 |
|     | 3.6.3   | USB Controller                                | 33 |
|     | 3.6.4   | USB Keyboard Support                          | 33 |
|     | 3.6.5   | Onboard FDC Controller                        | 33 |
|     | 3.6.6   | Onboard Serial Port 1 (3F8H/IRQ4)             | 34 |
|     | 3.6.7   | Onboard Serial Port 2 (2F8H/IRQ3)             | 34 |
|     | 3.6.8   | UART Mode Select                              | 34 |
|     | 3.6.9   | RxD, TxD Active                               | 34 |
|     |         | Figure 3.6:Integrated peripherals (2)         | 34 |
|     | 3.6.10  | Onboard Parallel Port (378/IRQ7)              | 34 |
|     | 3.6.11  | Parallel Port Mode (ECP + EPP)                | 35 |
|     | 3.6.12  | ECP Mode Use DMA                              | 35 |
| 3.7 | Power   | Management Setup                              | 35 |
|     |         | Figure 3.7:Power management setup             | 35 |
|     | 3.7.1   | Power-supply Type                             | 35 |
|     | 3.7.2   | Power Management                              | 36 |
|     | 3.7.3   | Video Off In Suspend                          | 36 |
|     | 3.7.4   | MODEM Use IRQ                                 | 36 |
|     | 3.7.5   | Soft-Off by PWRBTN                            | 36 |
|     | 3.7.6   | CPU THRM-Throttling                           | 37 |
|     | 3.7.7   | Power on by LAN                               | 37 |
|     | 3.7.8   | Power on by Ring                              | 37 |
|     | 3.7.9   | Power on by Alarm                             | 37 |
|     |         | Figure 3.8:PnP/PCI configurations screen      | 37 |
|     | 3.8.1   | PnP OS Installed                              | 37 |
|     | 3.8.2   | Reset Configuration Data                      | 38 |
|     | 3.8.3   | Resources controlled by BIOS                  | 38 |
| 3.9 | РС Не   | ealth Status                                  | 38 |
|     |         | Figure 3.9:PC health status screen            | 38 |

|                   |      | 3.9.1 CPU Warning Temperature                       | 38   |
|-------------------|------|-----------------------------------------------------|------|
|                   |      | 3.9.2 Current CPU Temperature                       | 38   |
|                   |      | 3.9.3 VCORE                                         | 38   |
|                   |      | 3.9.4 +5V/+12V/-5V/-12V                             | 39   |
|                   |      | 3.9.5 Beep when FAN Below                           | 39   |
|                   | 3.10 | Load Setup Defaults                                 | 39   |
|                   | 3.11 | Password Setting                                    | 39   |
|                   | 3.12 | Save & Exit Setup                                   | 40   |
|                   | 3.13 | Exit Without Saving                                 | 40   |
| Chapter           | 4    | Chipset Software Installation Utility               | .44  |
|                   | 4.1  | Before you begin                                    | 44   |
|                   | 4.2  | Introduction                                        | 45   |
|                   | 4.3  | Installing the CSI Utility                          | 46   |
| Chapter           | 5    | AGP SVGA Setup                                      | .50  |
| •                 | 5.1  | Before you begin                                    | 50   |
|                   | 5.2  | Features                                            | . 51 |
|                   | 5.3  | VGA Installation                                    | 51   |
| Chapter           | 6    | LAN Configuration                                   | .56  |
| - ·· <b>I</b> ··· | 6.1  | Introduction                                        | . 56 |
|                   | 6.2  | Features                                            | . 56 |
|                   | 6.3  | Driver Installation                                 |      |
|                   | 6.4  | Windows NT Drivers (Intel 82559) Setup Procedure    |      |
|                   | 6.5  | Windows 2000 Drivers (Intel 82559) Setup Procedure. | . 61 |
| Chapter           | 7    | Onboard Security Setup                              | .68  |
| e nap te i        | 71   | Introduction                                        | 68   |
|                   | 72   | Windows 9X Drivers Setup Procedure                  | 68   |
|                   | 7.3  | Windows NT Drivers Setup Procedure                  | . 70 |
|                   | 7.4  | Using the OBS Hardware Doctor Utility               | 73   |
| Chanter           | 8    | Ultra ATA Storage Driver Setun                      | 76   |
| Chapter           | 81   | Introduction                                        | 76   |
|                   | 8.2  | Features                                            | 76   |
|                   | 83   | Installation                                        |      |
|                   | 8.4  | Displaying Driver Information                       | . 81 |
| Annendi           | vΔ   | Programming the watchdog timer                      | 84   |
| rppenui           | Δ1   | Programming the Watchdog Timer                      | 84   |
|                   | 71.1 | A 1 1 Watchdog timer overview                       | . 04 |
|                   |      | A.1.2 Reset/ Interrupt selection                    | 84   |
|                   |      | A.1.3 Programming the Watchdog Timer                | 84   |
|                   |      | Table A.1: Watchdog Timer Registers                 | 86   |
|                   |      | A.1.4 Example Program                               | 87   |

| Appendix B | Pin Assignments                                                  | 94    |
|------------|------------------------------------------------------------------|-------|
| B.1        | IDE Hard Drive Connector(CN1, CN2)                               | 94    |
|            | Table B.1: IDE hard drive connector (CN1, CN2)                   | 94    |
| B.2        | Floppy Drive Connector (CN3)                                     | 95    |
|            | Table B.2: Floppy Drive Connector (CN3)                          | 95    |
| B.3        | Parallel Port Connector (CN4)                                    | 96    |
|            | Table B.3: Parallel Port Connector (CN4)                         | 96    |
| B.4        | USB Connector (CN6)                                              | 97    |
|            | Table B.4:USB Connector (CN6)                                    | 97    |
| B.5        | VGA Connector (CN7)                                              | 97    |
|            | Table B.5:VGA Connector (CN7)                                    | 97    |
| B.6        | Ethernet Base-T Connector (CN8, CN34)                            | 98    |
|            | Table B.6:Ethernet 10/100Base-T RJ-45 Connector<br>(CN8, CN34)98 |       |
| B.7        | COM1/COM2 Serial Port (CN9, CN10)                                | 98    |
|            | Table B.7:COM1/COM2 RS-232 serial port (CN9,<br>CN10)98          |       |
| B.8        | Keyboard and Mouse Connector (CN11)                              | 99    |
|            | Table B.8:Keyboard and Mouse Connector (CN 11)                   | 99    |
| B.9        | External Keyboard Connector (CN12)                               | 99    |
|            | Table B.9: External Keyboard Connector (CN 12)                   | 99    |
| B.10       | IR Connector (CN13)                                              | 100   |
|            | Table B.10:IR Connector (CN 13)                                  | . 100 |
| B.11       | CPU Fan Power Connector (CN14)                                   | . 100 |
|            | Table B.11:CPU Fan Power Connector (CN 14)                       | . 100 |
| B.12       | Power LED and Keyboard Lock (CN16)                               | . 101 |
|            | Table B.12:Power LED and Keyboard Lock (CN 16<br>101             | 5)    |
| B.13       | External Speaker Connector (CN17)                                | . 101 |
|            | Table B.13:External Speaker Connector (CN 17)                    | . 101 |
| B.14       | Reset Connector (CN18)                                           | . 102 |
|            | Table B.14:Reset Connector (CN 18)                               | . 102 |
| B.15       | HDD LED Connector (CN19)                                         | 102   |
|            | Table B.15:HDD LED Connector (CN 19)                             | . 102 |
| B.16       | ATX Feature Connector (CN20)                                     | 103   |
|            | Table B.16:ATX Feature Connector (CN 20)                         | . 103 |
| B.17       | ATX Soft Power Switch (CN21)                                     | 103   |
|            | Table B.17:ATX soft power switch (CN21)                          | . 103 |
| B.18       | AC-97 Audio Interface (CN43)                                     | 104   |
| B.19       | Extension I/O Board Connector (CN27)                             | . 104 |
|            | Table B.19:Extension I/O Board Connector (CN 27)                 | . 104 |
| B.20       | Extension I/O Board Connector (CN28)                             | . 105 |
|            | Table B.20:Extension I/O Board Connector (CN 28)                 | . 105 |

| SM Bus Connector (CN29)             | 106                                                                                                    |
|-------------------------------------|----------------------------------------------------------------------------------------------------|
| Table B.21:SM Bus Connector (CN 29) | 106                                                                                                    |
| System I/O Ports                    | 106                                                                                                    |
| Table B.22:System I/O Ports         | 106                                                                                                    |
| DMA Channel Assignments             | 107                                                                                                    |
| Table B.23:DMA Channel Assignments  | 107                                                                                                    |
| Interrupt Assignments               | 108                                                                                                    |
| Table B.24:Interrupt Assignments    | 108                                                                                                    |
| 1st MB Memory Map                   | 108                                                                                                    |
| Table B.25:1st MB memory map        | 108                                                                                                    |
| PCI Bus Map                         | 109                                                                                                    |
| Table B.26:PCI bus map              | 109                                                                                                    |
|                                     | SM Bus Connector (CN29)<br>Table B.21:SM Bus Connector (CN 29)<br>System I/O Ports<br>DMA Channel Assignments<br>Table B.23:DMA Channel Assignments<br>Interrupt Assignments<br>Table B.24:Interrupt Assignments<br>1st MB Memory Map<br>Table B.25:1st MB memory map<br>PCI Bus Map<br>Table B.26:PCI bus map |

# CHAPTER

# **General Information**

This chapter provides background information on the PCA-6184. It shows you how to configure the card to match your application and installation into your PC.

Sections include:

- Introduction
- Features
- Specifications
- Board Layout
- Jumpers and Connectors
- Safety Precautions
- Jumper Settings
- System Memory
- Memory Installation Procedures
- Cache Memory
- CPU Installation

# **Chapter 1 Hardware Configuration**

### 1.1 Introduction

The PCA-6184 Series all-in-one industrial grade single board computer is a high performance and full-featured computing engine. It meets most industrial application requirements.

Advantech's PCA-6184 full-sized CPU card is designed with Intel 845E chipset and supports socket 478 Pentium® 4/Celeron® processor (FSB 533/400MHz) up to 2.4 GHz and above. In addition to high-speed processor, the PCA-6184 supports up to 2GB DDR200/DDR266 SDRAM memory with 2 onboard DIMM socket. Ideal for high-performance and demanding applications, it provides maximum computing power and productivity. Moreover, the PCA-6184 is built-in with ATI Rage 128 Pro 4XL and 32MB onboard VGA SDRAM. It features superior 3D performance with AGP 4X. Single or dual Intel 82559 10/100Base-T Ethernet controller are available in the PCA-6184 series. The high reliability and excellent performance provided by Intel 82559 Ethernet controller are crucial for various network applications. Flexible I/O expansion ports allow customers to optimize their need for four USB, dual LAN port, and additional PS/2 keyboard & mouse port

A CMOS data backup is stored in the Flash memory, which protects data even after a battery failure. Also included is a 255-level watchdog timer, which resets the CPU or generates an interrupt if a program cannot be executed normally. This enables reliable operation in unattended environments. The remote management interface enables the PCA-6184 to be managed through Ethernet when it is connected to the SNMP-1000 Remote HTTP/SNMP System Manager..

| Model                                | PCA-6184V-00A2 | PCA-6184VE-00A2 |  |
|--------------------------------------|----------------|-----------------|--|
| CPU : Single Intel                   | V              | V               |  |
| Chipset                              | 845E           | 845E            |  |
| Front Side Bus                       | 533/400MHz     | 533/400MHz      |  |
| USB Port                             | 2              | 2               |  |
| VGA : ATI RAGE Pro 128 4XL (AGP 4X)  | V              | V               |  |
| 10/100Base-T Ethernet LAN Intel82559 | Х              | Single LAN      |  |
| AC-97 Audio Interface                | V              | V               |  |
|                                      |                |                 |  |

#### Table 1.1: PCA-6184 series comparison table

Table 1.2: PCA-6184 series comparison table

| Model                                | PCA-6184E2-00A2 | PCA-6184L-00A2 |
|--------------------------------------|-----------------|----------------|
| CPU : Single Intel                   | V               | V              |
| Chipset                              | 845E            | 845E           |
| Front Side Bus                       | 533/400MHz      | 533/400MHz     |
| USB Port                             | 4               | 2              |
| VGA : ATI RAGE Pro 128 4XL (AGP 4X)  | V               | Х              |
| 10/100Base-T Ethernet LAN Intel82559 | Dual LAN        | Х              |
| AC-97 Audio Interface                | V               | V              |

### Note: Some of the features mentioned above are not available with all models. For more information about the specifications of a particular model, see Section 1.3 Specifications.

### 1.2 Features

- 1. **Onboard hardware monitoring:** System healthy status including CPU fan, CPU temperature and system voltages levels are monitored to ensure stable operation, proper system configuration and management. A remote monitoring interface is reserved for remote management through Ethernet by using Advantech's SNMP-1000 system management module.
- 2. **ATX soft power switch:** Through the BIOS, the power button can be defined as the "Standby" (aka "Suspend" or "Sleep") button or as the "Soft-Off" button. Regardless of the setting, pushing the power button for more than 4 seconds will enter the Soft-Off mode.
- 3. **Power-on by modem (requires modem):** This allows a computer to be turned on remotely through an internal or external modem. Users can thus access information on their computers from anywhere in the world.
- Power-on by LAN: This allows you to remotely power up your system through your network by sending a wake-up frame or signal. With this feature, you can remotely upload/ download data to/ from systems during off-peak hours.
- Message LED: Chassis LEDs now act as information providers. The way a particular LED illuminates indicates the stage the computer is in. A single glimpse provides useful information to the user.
- 6. **CMOS RAM backup:** When BIOS CMOS setup has been completed, data in the CMOS RAM is automatically backed up to the Flash ROM. This is particularly useful in industrial environments which may cause soft errors. Upon such an error occurring, BIOS will check the data, and automatically restore the original data for booting.
- More: Additional metal bracket for board stabilization
- Power On by Alarm: Powers up your computer at a certain time.
- Virus warning: During and after system boot-up, any attempt to write to the boot sector or partition table of the hard disk drive will halt the system. In this case, a warning message will be displayed. You can then run your anti-virus program to locate the problem.

### 1.3 Specifications

### 1.3.1 System

- CPU: Intel Pentium® 4/Celeron® up to 2GHz and the above, FSB 533/ 400 MHz
- BIOS: Award Flash BIOS, 4 Mb
- System Chipset: Intel 845E
- PCI enhanced IDE hard disk drive interface: Supports up to four IDE large hard disk drives or other enhanced IDE devices. Supports PIO mode 4 (16.67 MB/s data transfer rate) and Ultra DMA (100/66/ 33 MB/s data transfer rate). BIOS enabled/disabled
- Floppy disk drive interface: Supports up to two floppy disk drives, 5¼" (360 KB and 1.2 MB) and/or 3½" (720 KB and 1.44 MB). BIOS enabled/disabled

### 1.3.2 Memory

- **RAM:** Up to 2 GB in two available 184-pin DIMM sockets. Support DDR 200/266 SDRAM (ECC supported).
- ECC (parity DRAM only): Modules can detect multi-bit memory errors. Correction of 1-bit memory errors

### 1.3.3 Input/Output

- Bus interface: PCI/ISA bus, PICMG compliant.
- Enhanced parallel port: Configurable to LPT1, LPT2, LPT3, or disabled. Standard DB-25 female connector provided. Supports SPP/EPP/ ECP
- Serial ports: Two RS-232 ports with 16C550 UARTs (or compatible) with 16-byte FIFO buffer. Supports speeds up to 115.2 Kbps. Ports can be individually configured to COM1, COM2 or disabled
- Keyboard and PS/2 mouse connector: One 6-pin mini-DIN connector is located on the mounting bracket for easy connection to a keyboard or PS/2 mouse. An onboard keyboard pin header connector is also available
- ISA driver current: Up to 64 mA high driving current
- USB: Maximum up to four USB 1.1 ports. Four USB ports are available in PCA-6184E2-00A2

• AC-97 Audio: PCA-6184 can provide audio function. (Require the optional audio extension module PCA-AUDIO-00A1

### 1.3.4 VGA interface

- Onboard VGA(AGP 4X) controller
- Controller: ATI Rage Pro 128 4XL
- Display memory: 32 MB SDRAM

### 1.3.5 Ethernet LAN

- Chipset: Intel 82559
- Ethernet interface: Dual PCI 10/100 Mbps Ethernet networking
- Connection: Onboard RJ-45 connector x 2

### 1.3.6 Industrial features

• Watchdog timer: Can generate a system reset or IRQ11. The watchdog timer is programmable, with each unit equal to one second (255 levels).

### 1.3.7 Mechanical and environmental specifications

- **Operating temperature:**  $0 \sim 60^{\circ}$  C (depends on CPU)
- Storage temperature: -20~70° C (-4~158° F)
- Humidity: 20 ~ 95% non-condensing
- Power supply voltage: +5 V, ±12 V
- Power consumption: Typical: +5V @7.4A, +12V @320mA (Pentium 4 1.8GHz, 256MB DDR)
- Board size: 338 x 122 mm (13.3" x 4.8")
- **Board weight:** 0.5 kg (1.2 lb)

### 1.4 Jumpers and Connectors

Connectors on the PCA-6184 board link it to external devices such as hard disk drives and a keyboard. In addition, the board has a number of jumpers used to configure your system for your application.

The tables below list the function of each of the board jumpers and connectors. Later sections in this chapter give instructions on setting jumpers. Chapter 2 gives instructions for connecting external devices to your card.

| Table 1.3: Jumpers |                                 |
|--------------------|---------------------------------|
| Label              | Function                        |
| J1                 | CMOS Clear                      |
| J2                 | Watchdog timer output selection |

| Table 1.4: Connectors |                                   |  |
|-----------------------|-----------------------------------|--|
| Label                 | Function                          |  |
| CN1                   | Primary IDE connector             |  |
| CN2                   | Secondary IDE connector           |  |
| CN3                   | Floppy drive connector            |  |
| CN4                   | Parallel port                     |  |
| CN6                   | USB port                          |  |
| CN7                   | VGA connector                     |  |
| CN8                   | 10/100Base-T Ethernet connector 1 |  |
| CN9                   | Serial port: COM1                 |  |
| CN10                  | Serial port: COM2                 |  |
| CN11                  | PS/2 keyboard and mouse connector |  |
| CN12                  | External keyboard connector       |  |
| CN13                  | Infrared (IR) connector           |  |
| CN14                  | CPU FAN connector                 |  |
| CN16                  | Power LED and Keyboard Lock       |  |
| CN17                  | External speaker                  |  |
| CN18                  | Reset connector                   |  |
| CN19                  | HDD LED connector                 |  |

| Table 1.4: Co | Table 1.4: Connectors                              |  |  |
|---------------|----------------------------------------------------|--|--|
| CN20          | ATX feature connector                              |  |  |
| CN21          | ATX soft power switch                              |  |  |
| CN22          | HW Monitor Alarm                                   |  |  |
|               | Close: Enable OBS Alarm                            |  |  |
|               | Open: Disable OBS Alarm                            |  |  |
| CN27          | Extension I/O board connector                      |  |  |
| CN28          | Extension I/O board connector                      |  |  |
| CN29          | SM BUS Connector                                   |  |  |
| CN31          | USB 0,1                                            |  |  |
| CN32          | USB 2,3                                            |  |  |
| CN33          | PS/2 Keyboard and Mouse connector                  |  |  |
| CN34          | 10/100Base-T Ethernet connector 2                  |  |  |
| CN43          | AC-97 Audio extension interface (only for Ver. A2) |  |  |
| CN46          | Auxiliary 4-pin power connector                    |  |  |

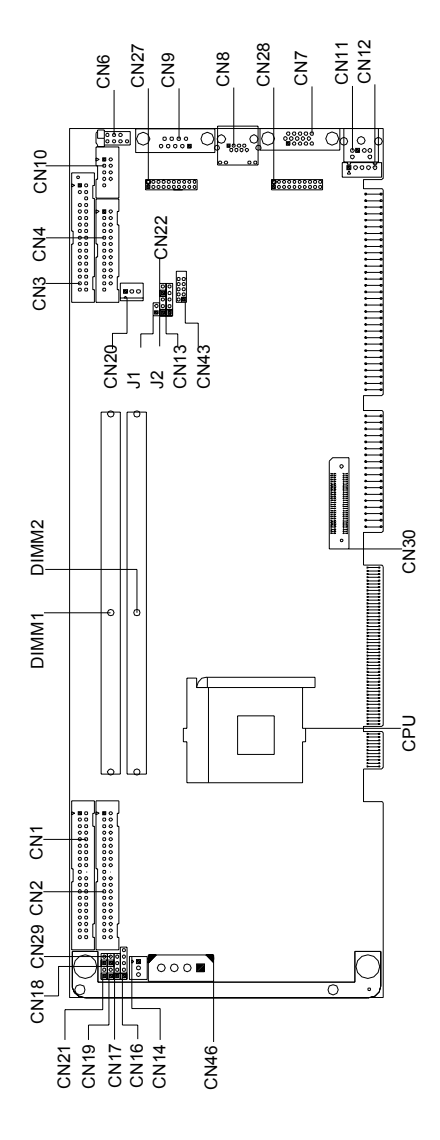

Figure 1.1: Jumper and connecter locations

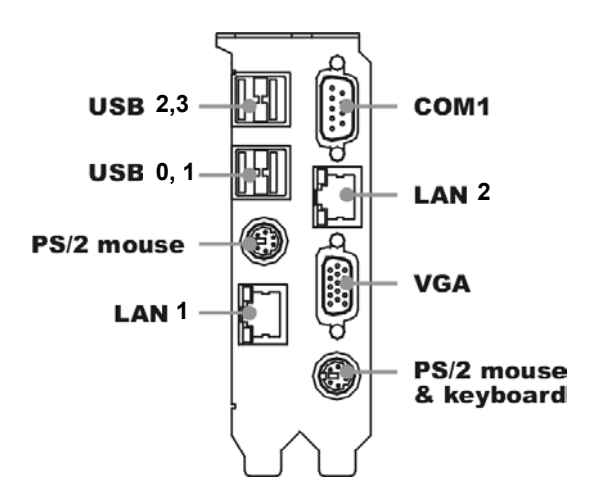

Figure 1.2: Extension I/O daughter board

- Warning! Always completely disconnect the power cord from your chassis whenever you work with the hardware. Do not make connections while the power is on. Sensitive electronic components can be damaged by sudden power surges. Only experienced electronics personnel should open the PC chassis.
- Caution! The computer is provided with a battery-powered Real-time Clock circuit. There is a danger of explosion if battery is incorrectly replaced. Replace only with same or equivalent type recommended by the manufacturer. Discard used batteries according to manufacturer's instructions

### 1.7 Jumper Settings

This section provides instructions on how to configure your card by setting jumpers. It also includes the card's default settings and your options for each jumper.

### 1.7.1 How to set jumpers

You configure your card to match the needs of your application by setting jumpers. A jumper is a metal bridge that closes an electrical circuit. It consists of two metal pins and a small metal clip (often protected by a plastic cover) that slides over the pins to connect them. To "close" (or turn ON) a jumper, you connect the pins with the clip. To "open" (or turn OFF) a jumper, you remove the clip. Sometimes a jumper consists of a set of three pins, labeled 1, 2, and 3. In this case you connect either pins 1 and 2, or 2 and 3.

A pair of needle-nose pliers may be useful when setting jumpers.

### 1.7.2 CMOS clear (J1)

The PCA-6184CPU card contains a jumper that can erase CMOS data and reset the system BIOS information. Normally this jumper should be set with pins 1-2 open. If you want to reset the CMOS data, set 1-2 pin for just a few seconds, and then move the jumper back to 1-2 open. This procedure will reset the CMOS to its default setting.

| Table 1.5: CMOS (J1)     |                |
|--------------------------|----------------|
| Function                 | Jumper Setting |
| * Keep CMOS data1-2 open | 1 2<br>0 0     |
|                          |                |

Clear CMOS data 1-2 closed

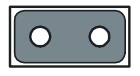

\* default setting

### 1.7.3 Watchdog timer output (J2)

The PCA-6184 contains a watchdog timer that will reset the CPU or send a signal to IRQ11 in the event the CPU stops processing. This feature means the PCA-6184 will recover from a software failure or an EMI problem. The J2 jumper settings control the outcome of what the computer will do in the event the watchdog timer is tripped.

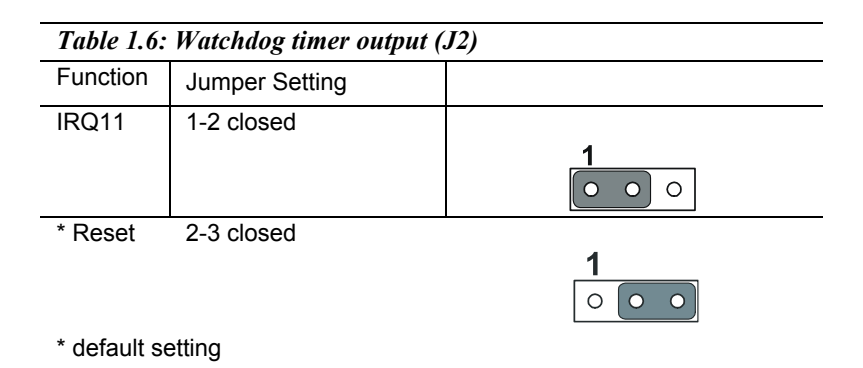

### 1.8 System Memory

The PCA-6184 contains two sockets for 184-pin dual memory modules (DIMMs). All these sockets accept only 2.5 V DDR200/DDR266 SDRAM. DIMMs are available in capacities of 64,128, 256, 512 MB and 1 GB. The sockets can be filled in any combination with DIMMs of any size, giving your PCA-6184 single board computer up to 2 GB of memory.

| Table 1.7: DIMM mem capacity sample calculations |                                |  |
|--------------------------------------------------|--------------------------------|--|
| Socket number                                    | 184-pin DIMM memory            |  |
| 1                                                | 64, 128, 256 or 512 MB or 1 GB |  |
| 2                                                | 64, 128, 256 or 512 MB or 1 GB |  |

### 1.8.1 Supplementary information about DIMMs

Your PCA-6184 can accept only DDR memory modules with or without parity. Also note:

• Chips with 9 chips/side support ECC; chips with 8 chips/side do not support ECC.

### 1.9 Memory Installation Procedures

To install DIMMs, first make sure the two handles of the DIMM socket are in the "open" position. i.e. The handles lean outward. Slowly slide the DIMM module along the plastic guides on both ends of the socket. Then press the DIMM module right down into the socket, until you hear a click. This is when the two handles have automatically locked the memory module into the correct position of the DIMM socket. To remove the memory module, just push both handles outward, and the memory module will be ejected by the mechanism in the socket.

### 1.10 Cache Memory

Since the second level (L2) cache has been embedded into the Pentium® 4/Celeron® processor, you do not have to take care of either SRAM chips or SRAM modules. The built-in second level cache in the Pentium® 4 processor yields much higher performance than the external cache memories. The cache size in the Pentium® 4 processor is 256/512 KB, depending on the type of CPU. The cache size in Celeron® processor is 128KB.

### 1.11 CPU Installation

The PCA-6184 provides socket 478 for an Pentium® 4 or Celeron® processor. The CPU on the board must have a fan or heat sink attached, to prevent overheating.

### Warning: Without a fan or heat sink, the CPU will overheat and cause damage to both the CPU and the motherboard.

To install a CPU, first turn off your system and remove its cover. Locate the processor socket 478.

- 1. Make sure the socket 478 lever is in the upright position. To raise the lever, pull it out to the side a little and raise it as far as it will go.
- 2. Place the CPU in the empty socket. Follow the instructions that came with the CPU. If you have no instructions, complete the following procedure. Carefully align the CPU so it is parallel to the socket and the notches on the corners of the CPU correspond with the notches on the inside of the socket. Gently slide the CPU in. It should insert easily. If it does not insert easily, pull the lever up a little bit more.
- 3. Press the lever down. The plate will slide forward. You will feel some resistance as the pressure starts to secure the CPU in the socket. This is normal and will not damage the CPU.

### 1.11.1 Power Supply

To ensure the sufficiency of power supply for Pentium® 4 CPU card, a auxiliary 4 pin power connector is available in PCA-6184. It is strongly suggested to use auxiliary 4 pin power connector for adequate power supply.

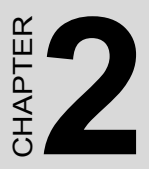

# Connecting Peripherals

This chapter tells how to connect peripherals, switches, and indicators to the PCA-6184 board.

# **Chapter 2 Connecting Peripherals**

# 2.1 Primary (CN1) and Secondary (CN2) IDE Connectors

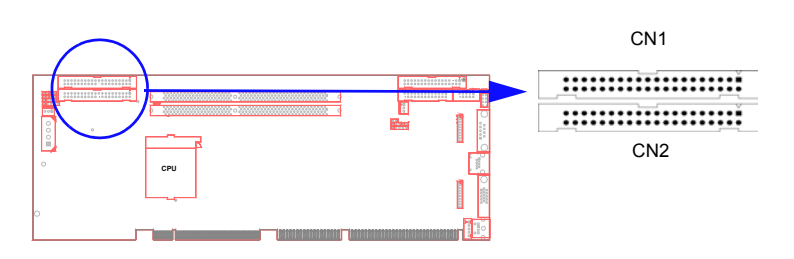

You can attach up to four IDE (Integrated Drive Electronics) drives to the PCA-6184's built-in controller. The primary (CN1) and secondary (CN2) connectors can each accommodate two drives.

Wire number 1 on the cable is red or blue and the other wires are gray. Connect one end to connector CN1 or CN2 on the CPU card. Make sure that the red/blue wire corresponds to pin 1 on the connector (in the upper right hand corner). See Chapter 1 for help finding the connector.

Unlike floppy drives, IDE hard drives can connect in either position on the cable. If you install two drives to a single connector, you will need to set one as the master and the other as the slave. You do this by setting the jumpers on the drives. If you use just one drive per connector, you should set each drive as the master. See the documentation that came with your drive for more information.

Connect the first hard drive to the other end of the cable. Wire 1 on the cable should also connect to pin 1 on the hard drive connector, which is labeled on the drive circuit board. Check the documentation that came with the drive for more information.

Connect the second hard drive to the remaining connector (CN2 or CN1), in the same way as described above.

### 2.2 Floppy Drive Connector (CN3)

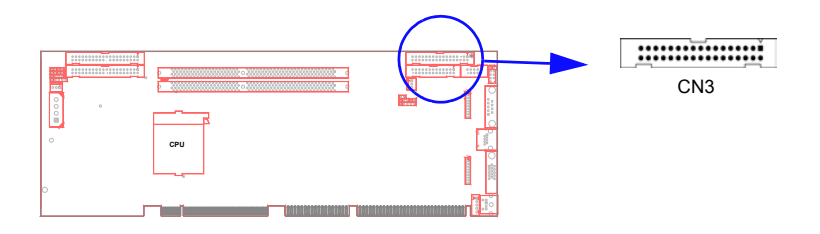

You can attach up to two floppy disk drives to the PCA-6184's onboard connector. You can use 3.5" (720 KB, 1.44 MB) drives.

The card comes with a 34-pin daisy-chain drive connector cable. On one end of the cable is a 34-pin flat-cable connector. On the other end are two sets of 34-pin flat-cable connector (usually used for 3.5" drives). The set on the end (after the twist in the cable) connects to the A: floppy drive. The set in the middle connects to the B: floppy drive.

### 2.3 Parallel Port (CN4)

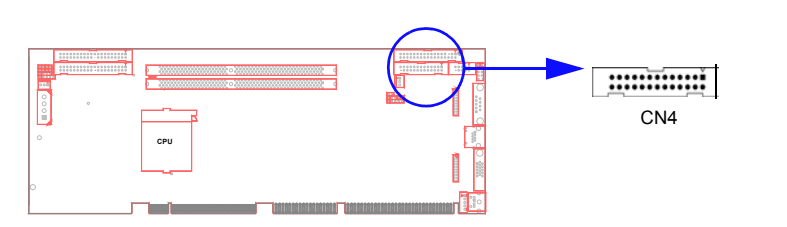

The parallel port is normally used to connect the CPU card to a printer. The PCA-6184 includes an onboard parallel port, accessed through a 26-pin flat-cable connector, CN4. The card comes with an adapter cable which lets you use a traditional DB-25 connector. The cable has a 26-pin connector on one end and a DB-25 connector on the other, mounted on a retaining bracket. The bracket installs at the end of an empty slot in your chassis, giving you access to the connector.

To install the bracket, find an empty slot in your chassis. Unscrew the plate that covers the end of the slot. Screw in the bracket in place of the plate. Next, attach the flat-cable connector to CN4 on the CPU card. Wire 1 of the cable is red or blue, and the other wires are gray. Make sure that wire 1 corresponds to pin 1 of CN4. Pin 1 is on the upper right side of CN4.

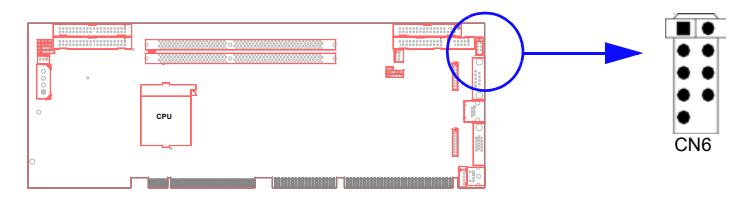

The PCA-6184 provides four USB (Universal Serial Bus) interfaces, which give complete Plug & Play and hot attach/detach for up to 127 external devices. The USB interface complies with USB Specification Rev. 1.1 and is fuse-protected.

The USB interface is accessed through a 10-pin flat-cable connector, CN6. The adapter cable has a 10-pin connector on one end and two USB connectors on the bracket.

The USB interface can be disabled in the system BIOS setup.

### 2.5 VGA Connector (CN7)

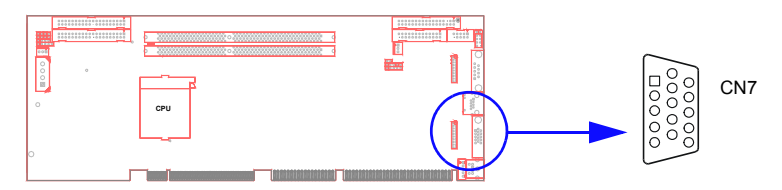

The PCA-6184 includes a VGA interface that can drive conventional CRT displays. CN7 is a standard 15-pin D-SUB connector commonly used for VGA. Pin assignments for CRT connector CN7 are detailed in Appendix B.

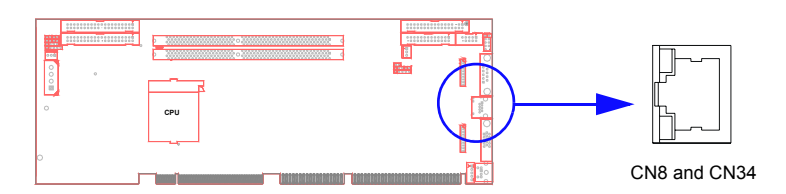

The PCA-6184 is equipped with one or two high-performance 32-bit PCI-bus Ethernet interfaces, which are fully compliant with IEEE 802.3u 10/100 Mbps CSMA/CD standards. They are supported by all major network operating systems and are 100%. Two RJ-45 jacks on the rear plate provide dual 10/100Base-T RJ-45 operation. If users use dual LANs, the second LAN port, CN34, is located at top slot of the I/O expansion ports.

### 2.7 Serial Ports (CN9: COM1; CN10: COM2)

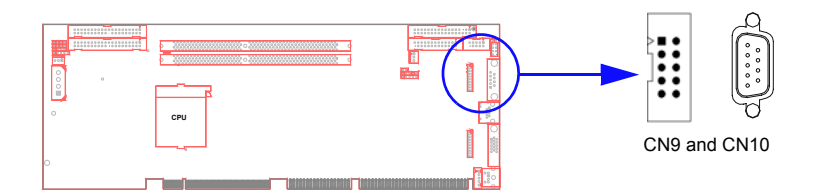

The PCA-6184 offers two serial ports, CN9 as COM1 and CN10 as COM2. These ports can connect to serial devices, such as a mouse or a printer, or to a communications network.

| Table 2.1: Serial port connections (COM1, COM2)) |       |         |           |  |  |
|--------------------------------------------------|-------|---------|-----------|--|--|
| Connector                                        | Ports | Address | Interrupt |  |  |
| CN9                                              | COM1  | 3F8*3E8 | IRQ4      |  |  |
| CN10                                             | COM2  | 2F8*2E8 | IRQ3      |  |  |

\* Default Settings

The IRQ and address ranges for both ports are fixed. However, if you want to disable the port or change these parameters later, you can do this in the system BIOS setup.

Different devices implement the RS-232 standard in different ways. If you are having problems with a serial device, be sure to check the pin assignments for the connector.

# 2.8 PS/2 Keyboard and Mouse Connectors (CN11 and 33)

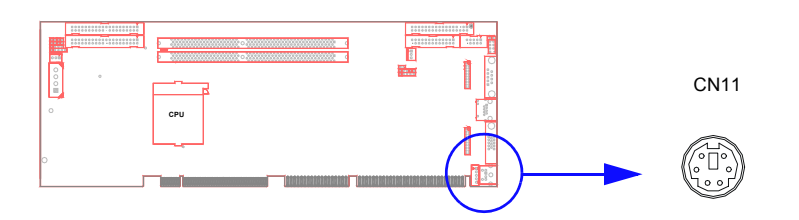

The PCA-6184 board provides a PS/2 keyboard and mouse connector. Two 6-pin mini-DIN connector (CN11 and 33) on the card mounting bracket supports single-board computer applications. The card comes with an adapter to convert from the 6-pin mini-DIN connector to a PS/2 keyboard connector and to a PS/2 mouse connector.

### 2.9 External Keyboard Connector (CN12)

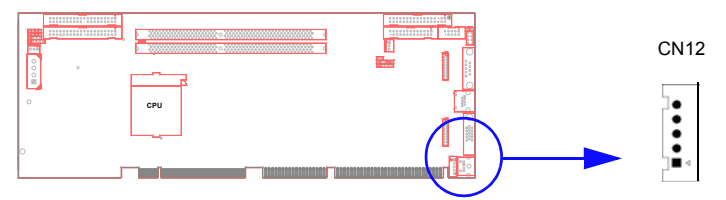

In addition to the PS/2 mouse/keyboard connector on the PCA-6184's ear plate, there is also an extra onboard external keyboard connector. This gives system integrators greater flexibility in designing their systems.

### 2.10 Infrared (IR) Connector (CN13)

This connector supports the optional wireless infrared transmitting and receiving module. This module mounts on the system case. You must configure the setting through the BIOS setup (see Chapter 3).

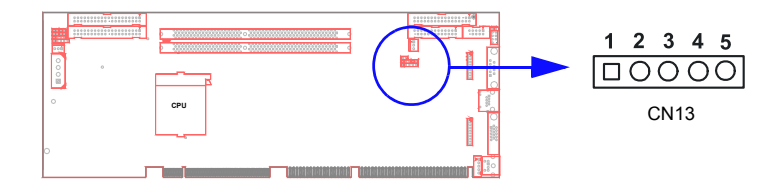

### 2.11 CPU Fan Connector (CN14)

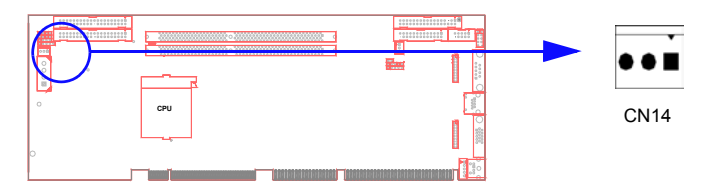

This connector supports cooling fans of with current up to 2A.

There are several external switches to monitor and control the PCA-6184.

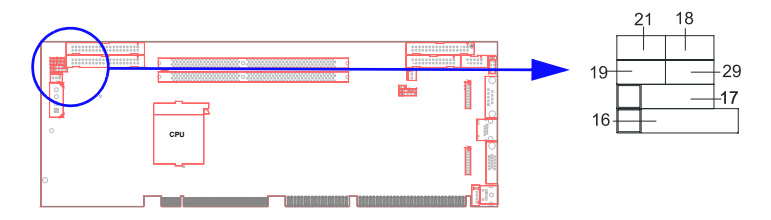

### 2.12.1 Power LED and Keyboard Lock(CN16)

CN16 is a 5-pin connector for the power on LED and Keyboard Lock. Users can also identify the current power mode through the system's power LED. Refer to Appendix B for detailed information on the pin assignments. If a PS/2 or ATX power supply is used, the system's power LED status will be as indicated below:

| Table 2.2: PS/2 or ATX Power Supply LED Status |                  |                 |  |  |
|------------------------------------------------|------------------|-----------------|--|--|
| Power Model                                    | LED (PS/2 power) | LED (ATX Power) |  |  |
| System On                                      | On               | On              |  |  |
| System Suspend                                 | Fast Flashes     | Fast Flashes    |  |  |
| System Off                                     | Off              | Slow Flashes    |  |  |

### 2.12.2 External speaker (CN17)

CN17 is a 4-pin connector for an extenal speaker. If there is no external speaker, the PCA-6184 provides an onboard buzzer as an alternative. To enable the buzzer, set pins 3-4 as closed

### 2.12.3 Reset (CN18)

Many computer cases offer the convenience of a reset button. Connect the wire from the reset button.

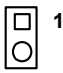

### 2.12.4 HDD LED (CN19)

You can connect an LED to connector CN19 to indicate when the HDD is active.

|   | 1 |
|---|---|
| 0 |   |

### 2.12.5 SM Bus Connector (CN29)

This connector is reserved for Advantech's SNMP-1000 HTTP/SNMP Remote System Manager. The SNMP-1000 allows users to monitor the internal voltages, temperature and fans from a remote computer through an Ethernet network.

CN29 can be connected to CN3 or CN6 of SNMP-1000. Please be careful about the pin assignments, pin 1 must be connected to pin 1 and pin2 to pin 2 on both ends of cable.

### 2.12.6 Connecting to SNMP-1000 remote manager

Use the 6-pin to 8-pin cable to connect the CPU card to SNMP-1000. This cable comes with the SNMP-1000.

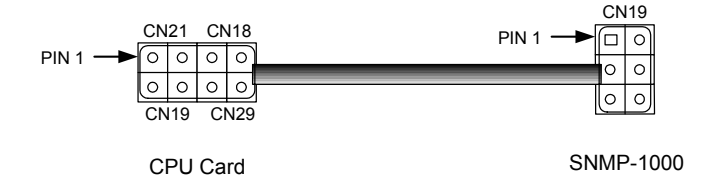

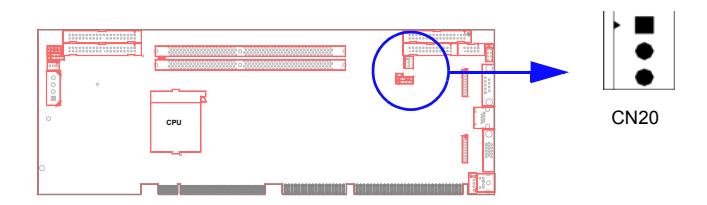

Note:Connect to the CN1 on the Advantech backplane to enable the ATX function, 5V stand-by.

### 2.14 AC-97 Audio interface (CN43)

The PCA-6184 provides AC-97 audio through PCA-AUDIO-00A1 module from Advantech.

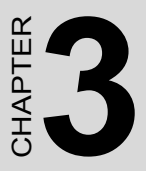

# **Award BIOS Setup**

This chapter describes how to set the card's BIOS configuration data.

# **Chapter 3 Award BIOS Setup**

### 3.1 Introduction

Award's BIOS ROM has a built-in setup program that allows users to modify the basic system configuration. This type of information is stored in battery-backed memory (CMOS RAM) so that it retains the setup information when the power is turned off.

### 3.2 Entering Setup

Turn on the computer and check for the "patch code". If there is a number assigned to the patch code, it means that the BIOS supports your CPU.

If there is no number assigned to the patch code, please contact Advantech's applications engineer to obtain an up-to-date patch code file. This will ensure that your CPU's system status is valid.

After ensuring that you have a number assigned to the patch code, press <Del> to allow you to enter the setup.

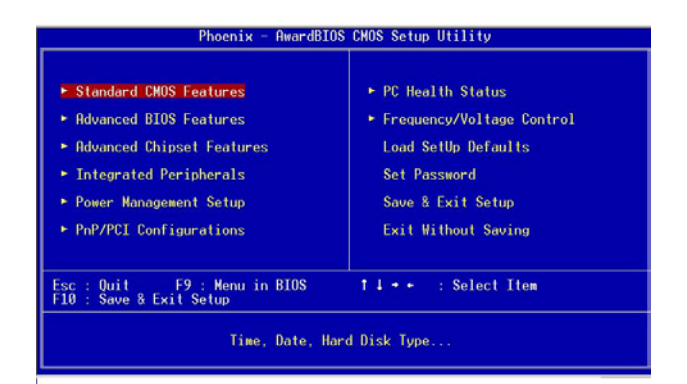

Figure 3.1: Award BIOS Setup initial screen

### 3.3 Standard CMOS Setup

Choose the "Standard CMOS Features" option from the "Initial Setup Screen" menu, and the screen below will be displayed. This menu allows users to configure system components such as date, time, hard disk drive, floppy drive, display, and memory.

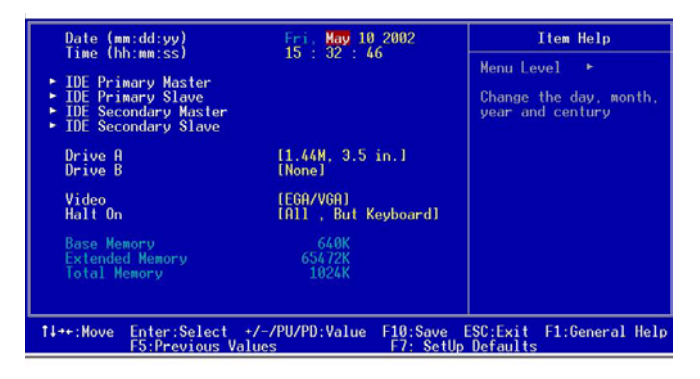

Figure 3.2: Standard CMOS features screen

### 3.3.1 CMOS RAM backup

The CMOS RAM is powered by an onboard button cell battery.

When BIOS CMOS Setup has been completed, CMOS RAM data is automatically backed up to Flash ROM. If conditions in a harsh industrial environment cause a soft error, BIOS will recheck the data and automatically restore the original data for booting.

Note: If you intend to update CMOS RAM data, you have to click on "DEL" within two seconds of the "CMOS checksum error...." display screen message appearing. Then enter the "Setup" screen to modify the data. If the "CMOS checksum error...." message appears again and again, please check to see if you need to replace the battery in your system.

### 3.4 Advanced BIOS Features

The "Advanced BIOS Features" screen appears when choosing the "Advanced BIOS Features" item from the "Initial Setup Screen" menu. It allows the user to configure the PCA-6184 according to his particular requirements. Below are some major items that are provided in the Advanced BIOS Features screen.

A quick booting function is provided for your convenience. Simply enable the Quick Booting item to save yourself valuable time.

| Phoenix - AwardBIOS CMOS Setup Utility<br>Advanced BIOS Features                                                                                                    |                                                                                                    |  |  |  |
|----------------------------------------------------------------------------------------------------|----------------------------------------------------------------------------------------------------|--|--|--|
| Virus Warning [Disabled]   CPU L1 & L2 Cache Enabled]   CPU L3 Cache Enabled]   Hyper-Infreading Technology [Enabled]   Hyper-Infreading Technology [Enabled]   First Boot Device   Flopsyll   Third Boot Device   Boot Other Device   Boot Other Device   Boot Other Device   Boot Up Floppy Seek   Gabled]   Boot Up Hoppy Seek   Gate Ad Option   Typematic Fates Sching   Security Optic Delise   Security Optic   Security Obde   MPS Version Control For 05[1.4] | Item Help<br>Menu Level ><br>Allows you to choose<br>the VIRUS warning<br>feature for IDE Hard<br>Disk boot sector<br>protection. If this<br>function is enabled<br>and someone attempt to<br>write data into this<br>area , BIOS will show<br>a warning message on<br>screen and alarm beep |  |  |  |
| <pre>↑↓++:Move Enter:Select +/-/PU/PD:Value F10:S<br/>F5:Previous Values F7:</pre>                                                                                                    | Save ESC:Exit F1:General Help<br>SetUp Defaults                                                                                                    |  |  |  |

Figure 3.3: Advanced BIOS features screen

### 3.4.1 Virus Warning

If enabled, a warning message and alarm beep activates if someone attempts to write here. The commands are "Enabled" or "Disabled."

### 3.4.2 CPU L1 & L2 Cache

Enabling this feature speeds up memory access. The commands are "Enabled" or "Disabled.

### 3.4.3 CPU L3 Cache

Enabling this feature speeds up memory access. The commands are "Enabled" or "Disabled".

### 3.4.4 Hyper-Threading Technology

Enabling this feature enables the Hyper-Threading. The commands are "Enabled" or "Disabled".

### 3.4.5 Quick Power on Self Test
Allows the system to skip certain tests while booting. It will reduce the time needed to boot the system.

#### 3.4.6 First/Second/Third/Other Boot Device

The BIOS tries to load the OS with the devices in the sequence selected. Choices are: Floppy, LS/ZIP, HDD, SCSI, CDROM, LAN, Disabled.

#### 3.4.7 Swap Floppy Drive

Logical name assignments of floppy drives can be swapped if there is more than one floppy drive. The commands are "Enabled" or "Disabled."

#### 3.4.8 Boot UP Floppy Seek

Selection of the command "Disabled" will speed the boot up. Selection of "Enabled" searches disk drives during boot up.

#### 3.4.9 Boot Up NumLock Status

This feature selects the "power on" state for NumLock. The commands are "Enabled" or "Disabled."

#### 3.4.10 Gate A20 Option

Normal: The A20 signal is controlled by the keyboard controller.

Fast (Default): The A20 signal is controlled by the chipset.

#### 3.4.11 Typematic Rate Setting

The typematic rate is the rate key strokes repeat as determined by the keyboard controller. The commands are "Enabled" or "Disabled." Enabling allows the typematic rate and delay to be selected.

#### 3.4.12 Typematic Rate (Chars/Sec)

BIOS accepts the following input values (characters/second) for typematic rate: 6, 8, 10, 12, 15, 20, 24, 30.

#### 3.4.13 Typematic Delay (msec)

Typematic delay is the time interval between the appearance of two consecutive characters, when holding down a key. The input values for this category are: 250, 500, 750, 1000 (msec).

#### 3.4.14 Security Option

This setting determines whether the system will boot up if the password is denied. Access to Setup is always limited.

**System:** The system will not boot, and access to Setup will be denied if the correct password is not entered at the prompt.

**Setup:** The system will boot, but access to Setup will be denied if the correct password is not entered at the prompt.

#### 3.4.15 APIC Mode

This setting allows selecting an OS with greater than 64MB of RAM. Commands are "Enabled" or "Disabled".

#### 3.4.16 MPS Version Control For OS

This reports if an FDD is available for Windows 95. Commands are "1.4" or "1.1".

Note: To disable security, select "PASSWORD SET-TING" in the main menu. At this point, you will be asked to enter a password. Simply press <Enter> to disable security. When security is disabled, the system will boot, and you can enter Setup freely.

#### 3.5 Advanced Chipset Features

By choosing the "Advanced Chipset Features" option from the "Initial Setup Screen" menu, the screen below will be displayed. This sample screen contains the manufacturer's default values for the PCA-6184, as shown in Figure 3-4:

Note: DRAM default timings have been carefully chosen and should ONLY be changed if data is being lost. Please first contact technical support

| Phoenix - AwardBIOS CM                                                                                                    | OS Setup Utility                  |
|----------------------------------------------------------------------------------------------------|-----------------------------------|
| Advanced Chipset                                                                                                    | Features                          |
| DRAM Timing Selectable [By SPD]                                                                                                    | Item Help                         |
| CHS Latency Time (1.5)<br>Retive to Precharge Delay (7)<br>DRAW RASW to CDSW Delay (3)<br>DRAW RASW recharge (3)<br>DRAW Data Integrity Mode (Mon-ECI<br>Memory Frequency For<br>(Muto)<br>Draw Read Thermal Kymt (Disabled)<br>System BIOS Cacheable (Disabled)<br>Video BIOS Cacheable (Disabled)<br>Memory Hole At 15M-16M (Disabled)<br>Delayed Transaction (Enabled)<br>Delay Prior to Thermal (16 Min)<br>AGP Aperture Size (MB) (64) | Menu Level →                      |
| 11++:Move Enter:Select +/-/PU/PD:Value                                                                                                    | F10:Save ESC:Exit F1:General Help |
| FS:Previous Values                                                                                                    | F7: SetUp Defaults                |

Figure 3.4: Advanced chipset features screen

#### 3.5.1 DRAM Timing Selectable

This item allows you to control the DRAM speed. The Choice: Host-Clock, CLK-33M.

#### 3.5.2 CAS Latency Time

This controls the latency between DDR RAM read command and the time that the data actually becomes available. Leave this on the default setting.

#### 3.5.3 Active to Precharge Delay

This item allows you to select the value in this field, depending on whether the board has paged DRAMs or EDO (extended data output) DRAMs. The Choice: EDO 50ns, EDO 60ns,Slow, Medium, Fast, Turbo.

#### 3.5.4 DRAM RAS#-to-CAS Delay

In order to improve performance, certain space in memory is reserved for ISA cards. This memory must be mapped into the memory space below 16MB. The Choice: 15M-16M, Disabled.

#### 3.5.5 DRAM RAS# Precharge

This controls the idle clocks after issuing a precharge command to SDRAM. Leave this on the default setting.

#### 3.5.6 DRAM DATA Integrity Mode

Select the size of Accelerated Graphics Port (AGP) aperture. The aperture is a portion of the PCI memory address range dedicated for graphics memory address space. Host cycles that hit the aperture range are for-

warded to the AGP without any translation. The Choice: 4M, 8M, 16M, 32M, 65M, 128M, 256M.

#### 3.5.7 Memory Frequency For Onboard UBS

This should be enabled if your system has a USB installed on the system board and you want to use it. Even when so equipped, if you add a higher performance controller, you will need to disable this feature. The choice: Enabled, Disabled.

#### 3.5.8 DRAM Read Thermal Mgmt

Select Enabled if your system contains a Universal Serial Bus (USB) controller and you have a USB keyboard. The choice: Enabled, Disabled.

#### 3.5.9 System BIOS Cacheable

Selecting Enabled allows caching of the system BIOS ROM at F0000h-FFFFFh, resulting in better system performance. However, if any program writes to this memory area, a system error may result. The choice: Enabled, Disabled.

#### 3.5.10 Video BIOS Cacheable

Selecting Enabled allows caching of the video BIOS, resulting in better system performance. However, if any program writes to this memory area, a system error may occur. The Choices: Enabled, Disabled.

#### 3.5.11 Memory Hole At 15M-16M

Enabling this feature reserves 15 MB to 16 MB memory address space for ISA expansion cards that specifically require this setting. This makes memory from 15 MB and up unavailable to the system. Expansion cards can only access memory up to 16 MB. The default setting is disabled.

#### 3.5.12 Delay Transaction

The chipset has an embedded 32-bit posted write buffer to support delay transactions cycles. Select Enabled to support compliance with PCI specification version 2.1. The Choice: Enabled, Disabled.

#### 3.5.13 Delay Prior to Thermal

The chipset has an embedded 32-bit posted write buffer to support delay transaction cycles. Select Enabled to support compliance with PCI specification version 2.1. The choice: Enabled, Disabled

#### 3.5.14 AGP Aperture Size (MB)

Select the size of Accelerated Graphics Port (AGP) aperture. The aperture is a portion of the PCI memory address range dedicated for graphics memory address space. Host cycles that hit the aperture range are forwarded to the AGP without any translation.

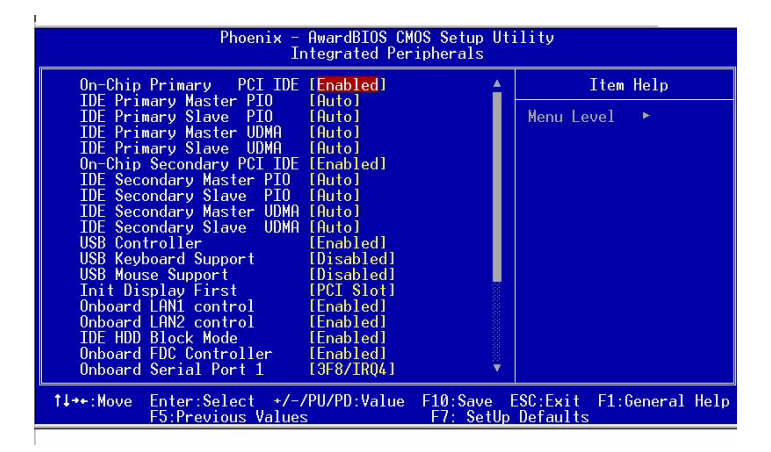

Figure 3.5: Integrated peripherals (1)

#### 3.6.1 On-Chip Primary/Secondary PCI IDE

If you enable IDE HDD Block Mode, the enhanced IDE driver will be enabled. Leave IDE HDD Block Mode on the default setting.

#### 3.6.2 IDE 1st/2nd Mstr/Slave PIO/UDMA Modes (Auto)

Each channel (Primary and Secondary) has both a master and a slave, making four IDE devices possible. Because each IDE device may have a different Mode timing (0, 1, 2, 3, 4), it is necessary for these to be independent. The default setting "Auto" will allow auto detection to ensure optimal performance.

#### 3.6.3 USB Controller

This should be enabled if your system has a USB installed on the system board and you want to use it. Even when so equipped, if you add a higher performance controller, you will need to disable this feature. The choice: Enabled, Disabled.

#### 3.6.4 USB Keyboard Support

Select Enabled if your system contains a Universal Serial Bus (USB) controller and you have a USB keyboard. The choice: Enabled, Disabled.

#### 3.6.5 Onboard FDC Controller

When enable, this field allows you to connect your floppy disk drives to an onboard floppy disk drive connector instead of a separate controller card. If you want to use a different controller and card to connect the floppy disk drives, set this field to Disabled.

#### 3.6.6 Onboard Serial Port 1 (3F8H/IRQ4)

The settings are Auto 3F8/IRQ4, 2F8/IRQ3, 3E8/IRQ4, 2E8/IRQ3, and Disabled for the on-board serial connector.

#### 3.6.7 Onboard Serial Port 2 (2F8H/IRQ3)

The settings are Auto 3F8/IRQ4, 2F8/IRQ3, 3E8/IRQ4, 2E8/IRQ3, and Disabled for the on-board serial connector.

#### 3.6.8 UART Mode Select

This item allows you to select UART mode. The choices: IrDA, ASKIR, Normal

#### 3.6.9 RxD, TxD Active

This item allows you to determine the active of RxD, TxD. The Choices: iHi, Hi,î iLo, Lo,î iLo, Hi,î iHi, Lo.

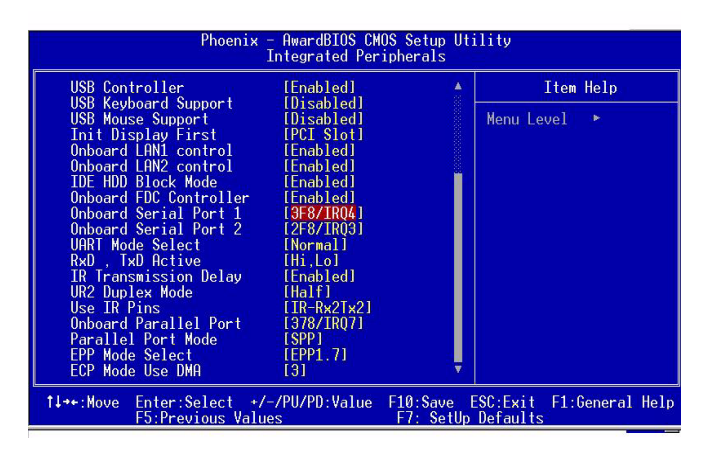

Figure 3.6: Integrated peripherals (2)

#### 3.6.10 Onboard Parallel Port (378/IRQ7)

This field sets the address of the on-board parallel port connector. You can select either 3BC/IRQ7, 378/IRQ7, 278/IRQ5 or Disabled. If you install an I/O card with a parallel port, make sure there is no conflict in the address assignments. The CPU card can support up to three parallel ports, as long as there are no conflicts for each port.

#### 3.6.11 Parallel Port Mode (ECP + EPP)

This field allows you to set the operation mode of the parallel port. The setting "SPP" allows normal speed operation, but in one direction only. "EPP" allows bidirectional parallel port operation at maximum speed. "ECP" allows the parallel port to operate in bidirectional mode and at a speed faster than the maximum data transfer rate. "ECP + EPP" allows normal speed operation in a two-way mode.

#### 3.6.12 ECP Mode Use DMA

This selection is available only if you select "ECP" or "ECP + EPP" in the Parallel Port Mode field. In ECP Mode Use DMA, you can select-DMA channel 1 or DMA channel 3. Leave this field on the default setting.

#### 3.7 Power Management Setup

The power management setup controls the CPU card's "green" features to save power. The following screen shows the manufacturer's defaults:

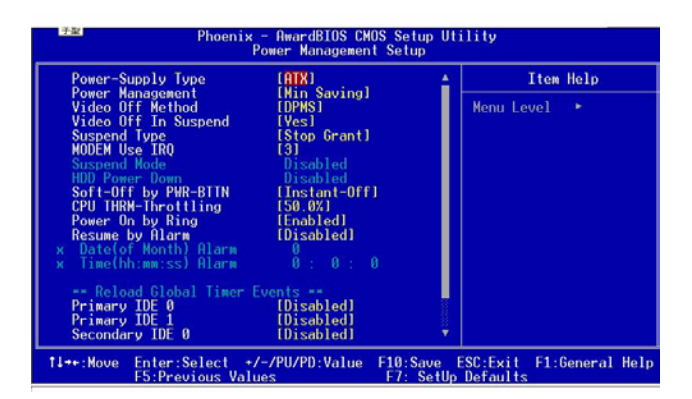

Figure 3.7: Power management setup

#### 3.7.1 Power-supply Type

This item allows you to select power supply type-- AT or ATX

#### 3.7.2 Power Management

This category allows you to select the type (or degree) of power saving and is directly related to the following modes:

1. HDD Power Down

2. Suspend Mode

There are four selections for Power Management, three of which have fixed mode settings.

| Disable (default)      | No power management. Disables all four modes                                                                                                    |
|------------------------|----------------------------------------------------------------------------------------------------|
| Min. Power Sav-<br>ing | Minimum power management., Suspend Mode = 1<br>hr., and HDD Power Down = 15 min.                                                                                                    |
| Max. Power Sav-<br>ing | Maximum power management., Suspend Mode = 1 min., and HDD Power Down = 1 min.                                                                                                    |
| User Defined           | Allows you to set each mode individually. When<br>not disabled, each of the ranges are from 1 min. to<br>1 hr. except for HDD Power Down which ranges<br>from 1 min. to 15 min. and disable. |

#### 3.7.3 Video Off In Suspend

When you select "Yes": Video will turn off when computer suspends.

When you select "No": Video will be on when computer suspends.

| V/H<br>SYNC+BLANK | This selection will cause the system to turn off the vertical and horizontal synchronization ports and write blanks to the video buffer.                                                    |
|-------------------|----------------------------------------------------------------------------------------------------|
| Blank Screen      | This option only writes blanks to the video buffer                                                                                                    |
| DPMS              | Select this option if your monitor supports the dis-<br>play power management signaling (DPMS) stan-<br>dard of the Video Electronics Standards to select<br>Video Power Management values. |

#### 3.7.4 MODEM Use IRQ

This determines the IRQ in which the MODEM can use. The choices: 3, 4, 5, 7, 9, 10, 11, NA.

#### 3.7.5 Soft-Off by PWRBTN

If you choose "Instant-Off", then pushing the ATX soft power switch button once will switch the system to "system off" power mode. You can choose "Delay 4 sec." If you do so, then pushing the button for more than 4 seconds will turn off the system, whereas pushing the button momentarily (for less than 4 seconds) will switch the system to "suspend" mode.

PCA-6184 User's Manual

#### 3.7.6 CPU THRM-Throttling

This field allows you to select the CPU THRM-Throttling rate. The choices: 12.5%, 25.0%, 37.5%, 50.0%, 62.5%, 75.0%, 87.5%.

#### 3.7.7 Power on by LAN

This item allows you to wake up the system via LAN from the remotehost. The choices: Enabled, Disabled.

#### 3.7.8 Power on by Ring

When Enabled, an input signal on the serial Ring Indicator (RI) line (in other words, an incoming call on the modem) awakens the system from a soft off state. The choices: Enabled, Disabled.

#### 3.7.9 Power on by Alarm

When Enabled, your can set the date and time at which the RTC (realtime clock) alarm awakens the system from Suspend mode. The choices: Enable, Disable.

#### 3.8 PnP/PCI Configurations

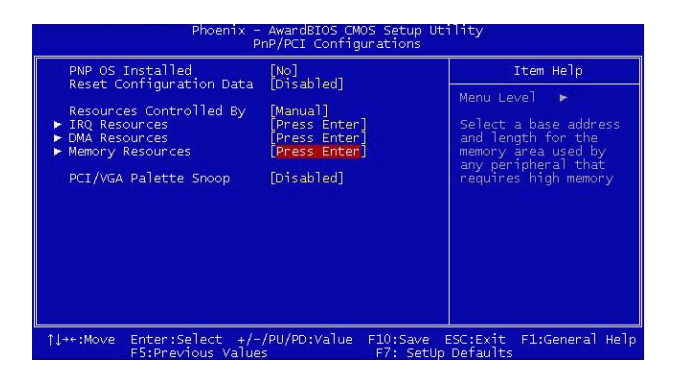

Figure 3.8: PnP/PCI configurations screen

#### 3.8.1 PnP OS Installed

This features allows you to install the PnP OS. The commands are "yes" or "no."

#### 3.8.2 Reset Configuration Data

Note: This is left "Disabled." Select "Enabled" to reset Extended System Configuration Data (ECSD) if you have installed a new add-on card and your OS won't boot and you need to reconfigure.

#### 3.8.3 Resources controlled by BIOS

BIOS can automatically configure all the boot and Plug and Play device. If you choose Auto, you cannot select IRQ DMA and memory base address fields since BIOS automatically assign them. If choosing "Manual", you can assign IRQ, DMA, and memory resources to specific cards.

#### 3.9 PC Health Status

| Phoenix -                                                                                                    | AwardBIOS CM<br>PC Health S | OS Setup Utilit<br>tatus       | .У                        |      |
|----------------------------------------------------------------------------------------------------|-----------------------------|--------------------------------|---------------------------|------|
| CPU Warning Temperature<br>Current CPU Temperature<br>Current CPUFAN Speed<br>IN1(*)<br>IN1(*)<br>+ 5 V<br>+ 12 V<br>- 12 V<br>- 5 V<br>VBAT(*)<br>SVSE(*)<br>Beep When FAN Below | [50°C/122°F]<br>[3000 RPM]  | Me                             | Item Help<br>enu Level ႃ► |      |
|                                                                                                    | /PU/PD:Value                | F10:Save ESC:<br>F7: SetUp Def | Exit F1:General           | Help |

Figure 3.9: PC health status screen

#### 3.9.1 CPU Warning Temperature

This item will prevent the CPU from overheating. The choices: 30~120.

#### 3.9.2 Current CPU Temperature

This shows you the current CPU speed.

#### 3.9.3 VCORE

This shows CPU core voltage.

#### 3.9.4 +5V/+12V/-5V/-12V

This shows you the voltage of +5V/+12V/-5V/-12V

#### 3.9.5 Beep when FAN Below

While the speed of FAN is below 3000 RPM, the system will beep. Commands are "3000RPM" or "Disabled".

#### 3.10 Load Setup Defaults

"LOAD SETUP DEFAULTS" loads the default BIOS settings required by the system for reliable operation.

#### 3.11 Password Setting

To change the password:

 Choose the "Set Password" option from the "Initial Setup Screen" menu and press <Enter>. The screen will display the following message:

#### Please Enter Your Password

Press <Enter>.

2. If the CMOS is good or if this option has been used to change the default password, the user is asked for the password stored in the CMOS. The screen will display the following message:

#### Please Confirm Your Password

Enter the current password and press <Enter>.

3. After pressing <Enter> (ROM password) or the current password (user-defined), you can change the password stored in the CMOS. The password must be no longer than eight (8) characters. Remember, to enable the password setting feature, you must first select

either "Setup" or "System" from the "Advanced BIOS Features" menu.

#### 3.12 Save & Exit Setup

If you select this and press <Enter>, the values entered in the setup utilities will be recorded in the CMOS memory of the chipset. The microprocessor will check this every time you turn your system on and compare this to what it finds as it checks the system. This record is required for the system to operate.

#### 3.13 Exit Without Saving

Selecting this option and pressing <Enter> lets you exit the setup program without recording any new values or changing old ones.

PCA-6184 User's Manual

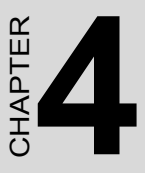

### Chipset Software Installation Utility

This utility software installs to the Windows INF files that outline to the operating system how the componentswill be configured. This utility has to be installed before other drivers.

## Chapter 4 Chipset Software Installation Utility

#### 4.1 Before you begin

To facilitate the installation of the enhanced display device drivers and utility software, you should read the instructions in this chapter carefully before you attempt installation. The device drivers for the PCA-6184 board are located on the software installation CD. The auto-run function of the driver CD will guide and link you to the utilities and device drivers under a Windows system.

Note: The files on the software installation CD are compressed. Do not attempt to install the drivers by copying the files manually. You must use the supplied SETUP program to install the drivers.

Before you begin, it is important to note that most display drivers need to have the relevant software application already installed in the system prior to installing the enhanced display drivers. In addition, many of the installation procedures assume that you are familiar with both the relevant software applications and operating system commands. Review the relevant operating system commands and the pertinent sections of your application software's user's manual before performing the installation.

#### 4.2 Introduction

The Intel® Chipset Software Installation (CSI) utility installs to the target system the Windows INF files that outline to the operating system how the chipset components will be configured. This is needed for the proper functioning of the following features:

- Core PCI and ISA PnP services.
- AGP support.
- IDE Ultra ATA 100/66/33 interface support.
- USB support.
- Identification of Intel ® chipset components in the Device Manager.
- Integrates superior video features. These include filtered sealing of 720 pixel DVD content, and MPEG-2 motion compensation for software DVD

Note: This utility is used for the following versions of Windows system, and it has to be installed before installing all the other drivers: Windows 95 4.00.950 (Original release) Windows 95 4.00.950a (OSR1) Windows 95 4.00.950b (OSR2 without USB Supplement) Windows 95 4.00.950b (OSR2.1 with USB Supplement) Windows 95 4.00.950c (OSR2.5 with or without USB Supplement) Windows 98 4.10.1998 (Original release) Windows 98 Second Edition 4.10.2222 (Original release) Windows 2000 5.00.2195 (Original release)

#### 4.3 Installing the CSI Utility

1. Insert the driver CD into your system's CD-ROM drive. In a few seconds, the software installation main menu appears. Move the mouse cursor over the "Auto" button under the "CSI UTILITY" heading, a message pops up telling you to install the CSI utility before other device drivers, as shown in the following figure. Click on this button.

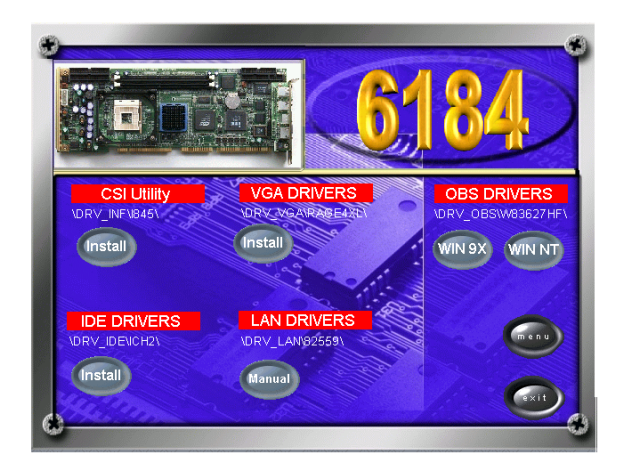

2. Click "Next" when you see the following message

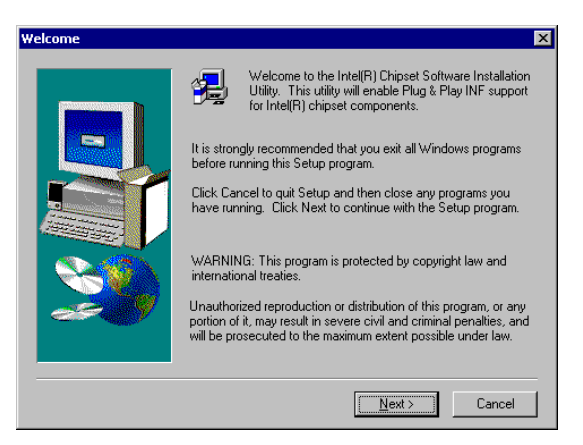

3. Click "Yes" when you see the following message

| Software License Agreement                                                                                                    |
|----------------------------------------------------------------------------------------------------|
| Please read the following License Agreement. Press the PAGE DOWN key to see the rest of the agreement.                                                                                                    |
| INTEL SOFTWARE LICENSE AGREEMENT (0EM / IHV / ISV Distribution & Single User)                                                                                                    |
| IMPORTANT - READ BEFORE COPYING, INSTALLING OR USING.<br>Do not use or load this software and any associated materials (collective), the<br>"Software") unit you have carefully read the following terms and conditions. By loading or<br>using the Software, you agree to the terms of this Agreement. If you do not wish to so<br>agree, do not instal or use the Software. |
| Please Also Note:<br>* If you are an Original Equipment Manufacturer (OEM), Independent Hardware Vendor<br>(IHV), or Independent Software Vendor (ISV), this complete LICENSE AGREEMENT                                                                                                    |
| Do you accept all the terms of the preceding License Agreement? If you choose No, Setup<br>will close. To install Intel(R) Chipset Software Installation Utility, you must accept this<br>agreement.                                                                                                    |
| < <u>B</u> ack. <u>Y</u> es <u>N</u> o                                                                                                    |

4. Click "Next" when you see the following message

| Readme Information | Readme.txt  Tensel(R) Chipset Software Installation Utility  Installation Readme  NOTE: This document refers to systems containing the Initel(R) 810 Chipset Initel(R) 810 Chipset Initel(R) 815 Chipset Initel(R) 815 Chipset Initel(R) 815 Chipset Initel(R) 820 Chipset Initel(R) 820 Chipset Initel(R) 820 Chipset Initel(R) 820 Chipset Initel(R) 820 Chipset Initel(R) 840 Chipset Initel(R) 840 Chips |
|--------------------|----------------------------------------------------------------------------------------------------|
|                    | A     Beck.     Next>     Cancel                                                                                                    |

5. When the following message appears, click "Finish" to complete the installation and restart Windows

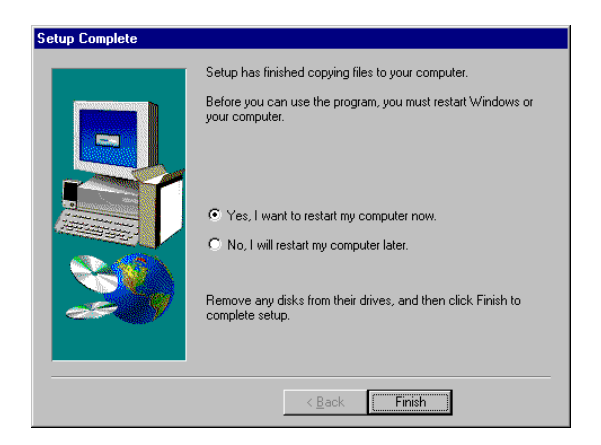

# CHAPTER

## AGP SVGA Setup

The PCA-6184 features an onboard VGA interface. This chapter provides instructions for installing and operating the software drivers on the display driver CD included in your package.

## Chapter 5 AGP SVGA Setup

#### 5.1 Before you begin

To facilitate the installation of the enhanced display device drivers and utility software, you should read the instructions in this chapter carefully before you attempt installation. The enhanced display drivers for the PCA-6184 board are located on the software installation CD. You must install the drivers and utility software by using the supplied SETUP program for DOS drivers.

#### Note: The files on the software installation CD are compressed. Do not attempt to install the drivers by copying the files manually. You must use the supplied SETUP program to install the drivers.

Before you begin, it is important to note that most display drivers need to have the relevant software application already installed in the system prior to installing the enhanced display drivers. In addition, many of the installation procedures assume that you are familiar with both the relevant software applications and operating system commands. Review the relevant operating system commands and the pertinent sections of your application software's user's manual before performing the installation.

- Built-in ATI RAGE 128 PRO 4XL multimedia accelerator
- Supports AGP 4X mode with sideband addressing and AGP texturing
- Superior 3D performance achieved through a floating point setup engine rated at 1.5 million triangles/sec
- Integrated 250 MHz DAC allows 85 Hz refresh at 1600 x 1200 resolution
- Complete local language support
- Power management for full VESA DPMS and EPA Energy Star compliance
- AGP 2.0 interface
- Integrates superior video features. These include filtered sealing of 720 pixel DVD content, and MPEG-2 motion compensation for software DVD

#### 5.3 VGA Installation

First, insert CD drive. Then follow the Icons for your PCA Series model number.

Click on VGA Drivers "Install" for Auto-installation.

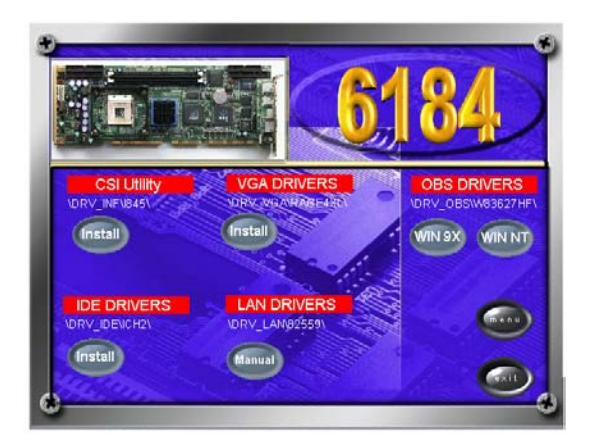

1. In the Setup, click on "next."

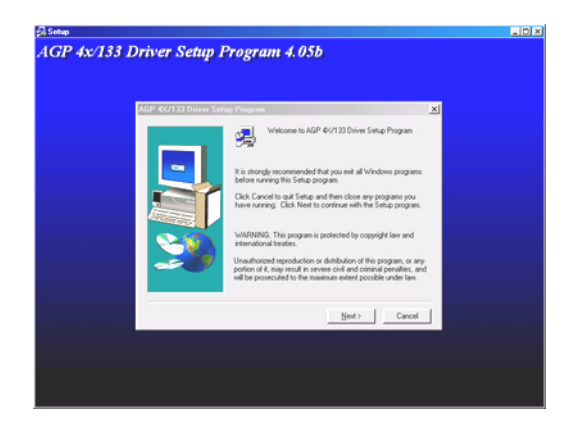

2. In the Installation Information, choose turbo mode or standard. Then click on "Next."

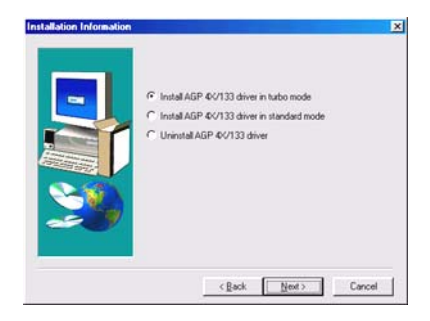

3. The installation is complete click on "Yes" to restart the system.

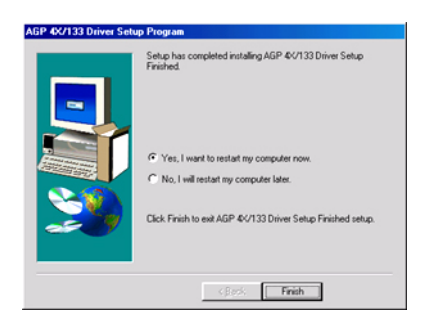

PCA-6184 User's Manual

# CHAPTER 6

## **LAN Configuration**

The PCA-6184 features onboard dual 10/100Base-T Ethernet LAN. This chapter gives detailed information on Ethernet configuration. It shows you how to configure the card to match your application requirements

## Chapter 6 LAN Configuration

#### 6.1 Introduction

The PCA-6184 features single or dual 32-bit 10/100 Mbps Ethernet network interface. This interface supports bus mastering architecture and auto-negotiation features. Therefore standard twisted-pair cabling with RJ-45 connectors for both 10 Mbps, 100 Mbps connections can be used. Extensive driver support for commonly-used network systems is also provided.

#### 6.2 Features

- Dual Intel® 82559 Ethernet LAN controller (fully integrated 10Base-T/ 100Base-TX)
- · Supports Wake-on-LAN remote control function
- PCI Bus Master complies with PCI Rev. 2.2
- MAC & PHY (10/100 Mbps) interfaces
- Complies to IEEE 802.3 10Base-T, IEEE 802.3u 100Base-T interfaces.
- Fully supports 10Base-T and 100Base-TX operation
- Single RJ-45 connector gives auto-detection of 10 Mbps or 100 Mbps network data transfer rates and connected cable types
- 32-bit Bus Master technology complies with PCI Rev. 2.1 Plug and Play

#### 6.3 Driver Installation

The PCA-6184's onboard Ethernet interface supports all major network operating systems.

The BIOS automatically detects the LAN while booting, and assigns an IRQ level and I/O address. No jumpers or switches are required for user configuration.

Note: Operating system vendors may post driver updates on their websites. Please visit the websites of OS vendors to download updated drivers.

#### 6.4 Windows NT Drivers (Intel 82559) Setup Procedure

## Note : The CD-ROM drive is designated as "D" throughout

1. In the "Windows NT" screen, click on "Start" and select "Settings". Then click on the "Control Panel" icon to select "Network".

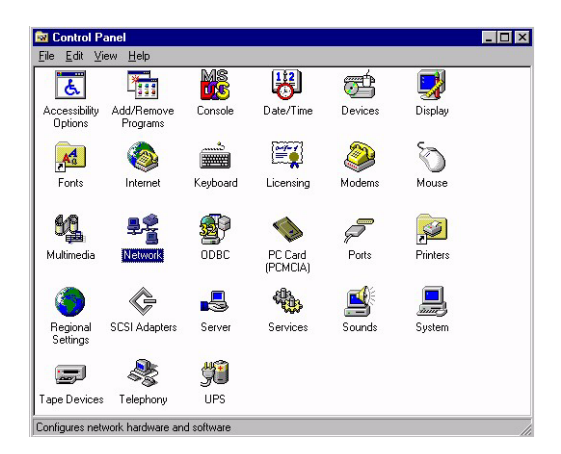

2. In the "Network" window, select the "Start Search" tab. Then click on "Next".

| To have setup start searching for a Network Adapter, click Start<br>Search button.<br>Start Search |
|----------------------------------------------------------------------------------------------------|
| Network <u>A</u> dapters:                                                                          |
| Select from list                                                                                   |
| Cancel                                                                                             |

3. In the "Select Network Adapter" window, click on "Have Disk...".

| Select N        | letwork Adapter                                                                                                    | ? ×    |
|-----------------|----------------------------------------------------------------------------------------------------|--------|
|                 | Click the Network Adapter that matches your hardware, and the<br>click DK. If you have an installation disk for this component, clic<br>Have Disk. | n<br>k |
| <u>N</u> etwork | k Adapter:                                                                                                    |        |
| 💷 3Co           | Com 3C508 ISA 16-bit Ethernet Adapter                                                                                                    | •      |
| 🛛 💵 3Co         | Com Etherlink II Adapter (also II/16 and II/16 TP)                                                                                                 |        |
| 📑 💷 3Co         | Com Etherlink III ISA/PCMCIA Adapter                                                                                                    |        |
| 💵 3Ca           | Com EtherLink III PCI Bus-Master Adapter (3C590)                                                                                                   |        |
| 💵 3Ca           | Com Etherlink16/EtherLink16 TP Adapter                                                                                                    |        |
| BB on-          | om East Ethod ink DCI 10/100DACE T Adaptor (20595)                                                                                                 | -      |
|                 | <u>Have Disk</u>                                                                                                    |        |
|                 | OK Cance                                                                                                    |        |

4. When the "Insert Disk" window appears, insert the utility CD into the CD-ROM drive. The correct file path is D:\Drv\_Lan\82559. When you have the correct file path, click on "OK".

| Insert Di | sk                                                                                                    | ×            |
|-----------|----------------------------------------------------------------------------------------------------|--------------|
| F         | Insert disk with software provided by the software or<br>hardware manufacturer. If the files can be found at a<br>different location, for example on another drive type a<br>new path to the files below. | OK<br>Cancel |
|           | D:\Drv_Lan\82559                                                                                                    |              |

5. In the "Network" window, select the "Adapters" tab. Under "Network Adapters:", highlight "Intel® Pro Adapter". Then click on "Close".

| Network Setup Wizard | To have setup start searching for a Network Adapter, click Start<br>Search button.<br>Start Search<br>Network Adapters:<br>☑ III Intel(R) PRO Adapter |
|----------------------|----------------------------------------------------------------------------------------------------|
|                      | Select from list                                                                                                    |

6. In the "Microsoft TCP/IP Properties" window, select the "IP Address" tab. Then select "Specify an IP address". Type in the IP Address and Subnet Mask details. Then click on "OK".

| Microsoft TCP/IP Properties ? 🗙                                                                                                    |
|----------------------------------------------------------------------------------------------------|
| IP Address DNS WINS Address DHCP Relay Routing                                                                                                    |
| An IP address can be automatically assigned to this network card<br>by a DHCP server. If your network does not have a DHCP server,<br>ask your network administrator for an address, and then type it in<br>the space below. |
| Adapter:                                                                                                    |
| [1] Intel 8200x-based PCI Ethernet Adapter (10/100)                                                                                                    |
| O Obtain an IP address from a DHCP server                                                                                                    |
| Specify an IP address                                                                                                    |
| IP Address: 100 . 100 . 100 . 100                                                                                                    |
| Subnet Mask: 255 . 255 . 0 . 0                                                                                                    |
| Default <u>G</u> ateway:                                                                                                    |
| Advanced                                                                                                    |
| OK Cancel Apply                                                                                                    |

7. In the "Network Settings Change" window, click on "Yes" to restart the computer.

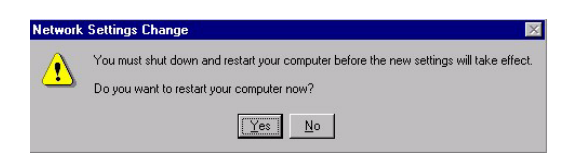

## 6.5 Windows 2000 Drivers (Intel 82559) Setup Procedure

#### *Note:* The CD-ROM drive is designed as "D" throughout this section.

1. In the "Windows 2000" screen, click on " Start" and select " settings". Then click on the " Control Panel" icon to select "system".

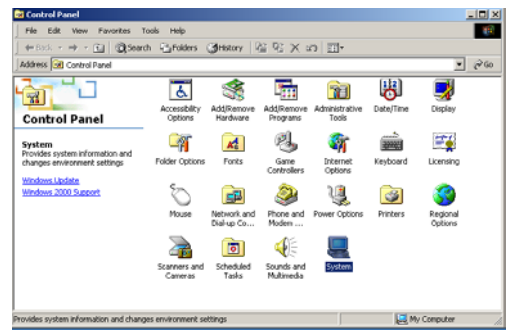

2. In the "System Properties" window, select the "Device Manager".

| system Prop | perties                                                                                                    | Ϋ́× |
|-------------|----------------------------------------------------------------------------------------------------|-----|
| General N   | etwork Identification Hardware User Profiles Advanced                                                                                              |     |
| Hardwar     | e Wizard                                                                                                    |     |
|             | The Hardware wizard help: you install, uninstall, repair,<br>unplug, eject, and configure your hardware.                                           |     |
|             | Hardware Wizard                                                                                                    |     |
| Device      | Manager                                                                                                    | =   |
| <u> </u>    | The Device Manager lists all the hardware devices installed<br>on your computer. Use the Device Manager to change the<br>properties of any device. |     |
|             | Driver Signing Device Manager                                                                                                    |     |
| Hardwar     | e Profiles                                                                                                    | 5   |
| æ           | Hardware profiles provide a way for you to set up and store<br>different hardware configurations.                                                  |     |
|             | Hardware Profiles                                                                                                    |     |
|             | OK Cancel AR                                                                                                    | zh) |

3. In "Device Manager" screen, click on "Intel® PRO/100+ Server Adapter (PILA84708) #2. Then click on mice's right button. You can see "Property". Click on "Property".

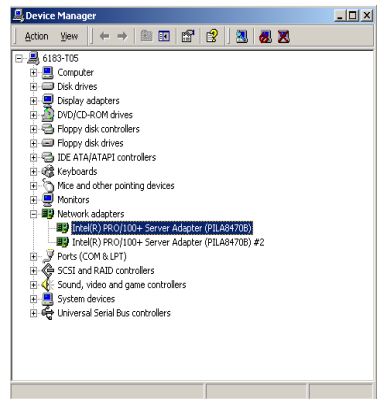

4. In the following screen, to click on "Update Driver".

| Intel(R) P                     | RO/100+ Server                                                                             | r Adapter (PILA8470B) Properties                                                                                                | ١×    |
|--------------------------------|--------------------------------------------------------------------------------------------|----------------------------------------------------------------------------------------------------|-------|
| General                        | Advanced Drive                                                                             | Resources                                                                                                    |       |
| H                              | Intel(R) PR0/100+ Server Adapter (PILA8470B)                                               |                                                                                                    |       |
|                                | Driver Provider:                                                                           | Microsoft                                                                                                    |       |
|                                | Driver Date:                                                                               | 10/26/1999                                                                                                    |       |
|                                | Driver Version:                                                                            | 4.1.67.0                                                                                                    |       |
|                                | Digital Signer:                                                                            | Microsoft Windows 2000 Publisher                                                                                                |       |
| To view<br>Details<br>the driv | r details about the c<br>To uninstall the dri<br>er files for this devic<br>Driver Details | Arver Res loaded for this device, click Driver<br>ver Riles for this device, click Uninstall. To up<br>ee, click Update Driver. | idate |
|                                |                                                                                            | OK Car                                                                                                    | ncel  |

5. Click on "Next".

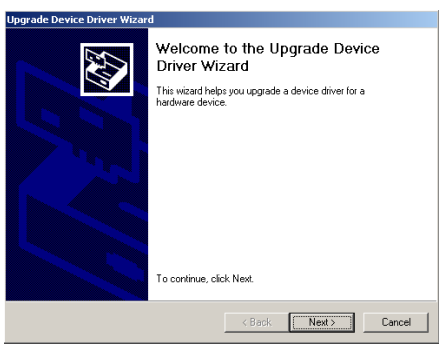

PCA-6184 User's Manual

6. Following the highlighted item, and click on "Next".

| Upgrade Device Driver Wizard                                                                                                    |  |  |  |  |
|----------------------------------------------------------------------------------------------------|--|--|--|--|
| Install Hardware Device Drivers<br>A device driver is a software program that enables a hardware device to work with<br>an operating system. |  |  |  |  |
| This wizard upgrades drivers for the following hardware device:                                                                              |  |  |  |  |
| Intel(R) PR0/100+ Server Adapter (PILA84708)                                                                                                 |  |  |  |  |
| Upgrading to a newer version of a device driver may add functionality to or improve the<br>performance of this device.                       |  |  |  |  |
| What do you want the wizard to do?                                                                                                    |  |  |  |  |
| C Search for a suitable driver for my device (recommended)                                                                                   |  |  |  |  |
| C Display a list of the known drivers for this device so that I can choose a specific driver                                                 |  |  |  |  |
|                                                                                                    |  |  |  |  |
| <back next=""> Cancel</back>                                                                                                    |  |  |  |  |

7. Click on "Have Disk".

| Upgrade Device Driver Wizard                                                                                       |                                                            |  |  |  |
|----------------------------------------------------------------------------------------------------|------------------------------------------------------------|--|--|--|
| Select Network Adapter<br>Which network adapter do you want to install?                                            |                                                            |  |  |  |
| Click the Network Adapter that matches<br>installation disk for this component, click                              | your hardware, then click OK. If you have an<br>Have Disk. |  |  |  |
| Network Adapter:<br>Intel 8255x based PCI Ethernet Adapter (10/100<br>Intel(R) FR0/100+ Server Adapter (PILA84708) | i                                                          |  |  |  |
| Show compatible hardware     Show all hardware of this device class                                                | Have Disk                                                  |  |  |  |
|                                                                                                    | < Back Next > Cancel                                       |  |  |  |

8. Key in "D:\Drv\_Lan\D\_82559", then click on "OK".

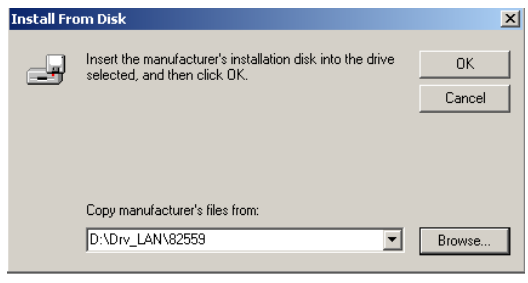

9. To highlight the following item, and click "Next".

| Upgrade Device Driver Wizard                                                                                                    |  |  |  |  |
|----------------------------------------------------------------------------------------------------|--|--|--|--|
| Select Network Adapter<br>Which network adapter do you want to install?                                                                                                    |  |  |  |  |
| Click the Network Adapter that matches your hardware, then click OK. If you have an<br>installation disk for this component, click Have Disk.                                                                                                    |  |  |  |  |
| Network Adapter:<br>Intel[R] PR0/100- Management Adapter<br>Intel[R] PR0/100- Management Adapter<br>Intel[R] PR0/100- PCI Adapter<br>Intel[R] PR0/100- PCI Adapter<br>Intel[R] PR0/100- PCI Adapter [14]<br>Intel[R] PR0/100B PCI Adapter [14]<br>Intel[R] PR0/100B PCI Adapter [14] |  |  |  |  |
| Have Disk                                                                                                    |  |  |  |  |
| < Back Next > Cancel                                                                                                    |  |  |  |  |

10. Click "Next".

| Upgrade Device Driver Wizard                                                                                  |
|----------------------------------------------------------------------------------------------------|
| Start Device Driver Installation<br>The device driver will be installed with the default settings.            |
| The wizard is ready to install the driver for the following hardware device: Intel(R) PRO/100+ Server Adapter |
|                                                                                                    |
|                                                                                                    |
| < Back Next> Cancel                                                                                           |

11. Click on "Yes"

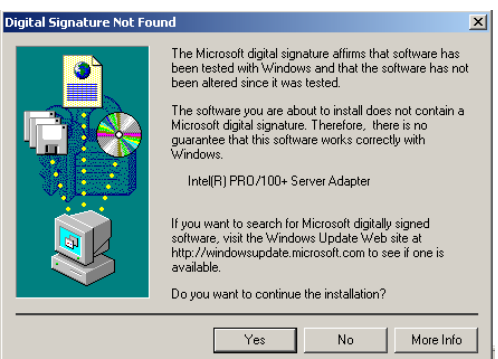
12. Click "Finish" to complete the installation.

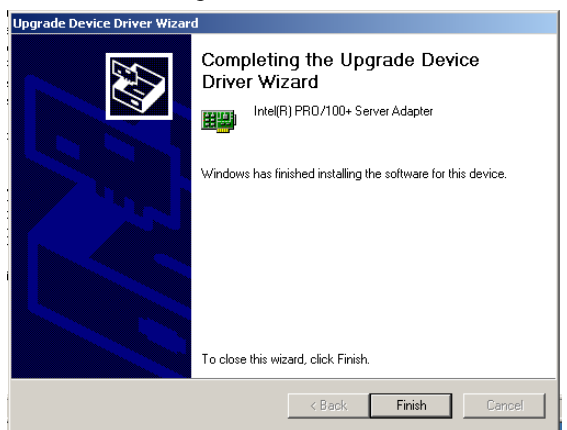

PCA-6184 User's Manual

# CHAPTER

#### Onboard Security Setup

This chapter explains OBS concepts and provides instructions for installing the relevant software drivers. This is done using the driver CD included in your PCA-6184

### Chapter 7 Onboard Security Setup

#### 7.1 Introduction

Onboard security (OBS) functions monitor key hardware. They help you maintain your system's stability and durability.

The PCA-6184 can monitor 5 sets of system positive voltages, 2 sets of system negative voltages, CPU cooling fan speed, and CPU temperature. The positive system voltage sets which can be monitored include:

- CPU core voltage:  $1.3 \text{ V} \sim 3.3 \text{ V}$ , according to Intel specifications.
- Transmission voltage from CPU to chipset: typically 1.8 V.
- Chipset voltage: typically 3.3 V.
- Main voltage: +5 V, +12 V.
- The negative system voltage sets which can be monitored include: Main voltage: -5 V, -12 V.

#### 7.2 Windows 9X Drivers Setup Procedure

 Insert the driver CD into your system's CD-ROM drive. In a few seconds, the software installation main menu appears, as shown in the following figure. Click on the "WIN 9X" button under the "OBS DRIVERS" heading.

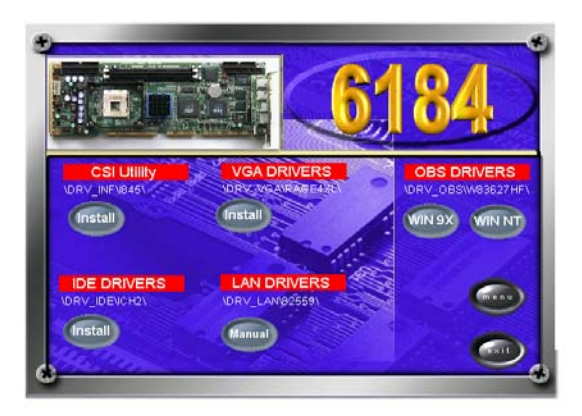

2. When you will see the following message, make sure you have closed all other programs, then click on "OK."

| - | OBS Hardware Doctor Setup                                                                                                    | х |
|---|----------------------------------------------------------------------------------------------------|---|
|   | Welcome to the GBS Hardware Doctor Installation program.                                                                                                    |   |
|   | Setup cannot instal system files or update shared files if they are in use.<br>Before proceeding, we recommend that you dose any applications you may<br>be running. |   |
|   |                                                                                                    |   |
|   | OK Egit Setup                                                                                                    |   |

3. Click on the square graphics button when you see the following message.

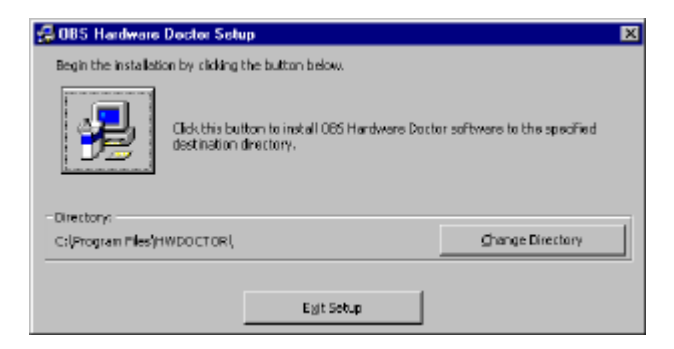

4. When you see the following message, click on "OK" to complete the installation.

| OBS Hardware Doctor Setup 🛛 🛛 🕅                       |
|-------------------------------------------------------|
| OBS Hardware Doctor Setup was completed successfully. |
| <u> </u>                                              |

#### 7.3 Windows NT Drivers Setup Procedure

1. Insert the driver CD into your system's CD-ROM drive. In a few seconds, the software installation main menu appears, as shown in the following figure. Click on the "WIN NT" button under the "OBS DRIVERS" heading.

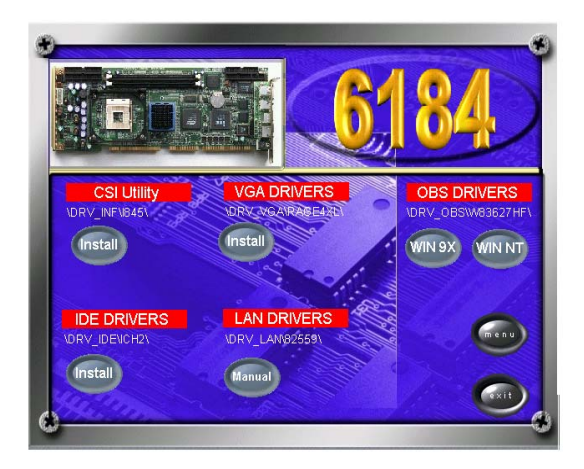

2. Click "Next" when you see the following message.

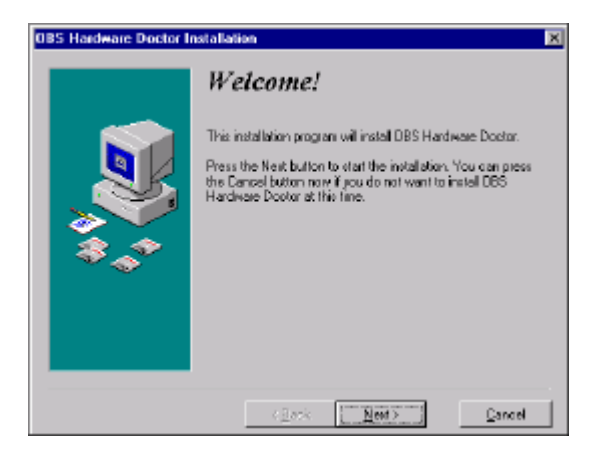

3. Click "Next" when you see the following message.

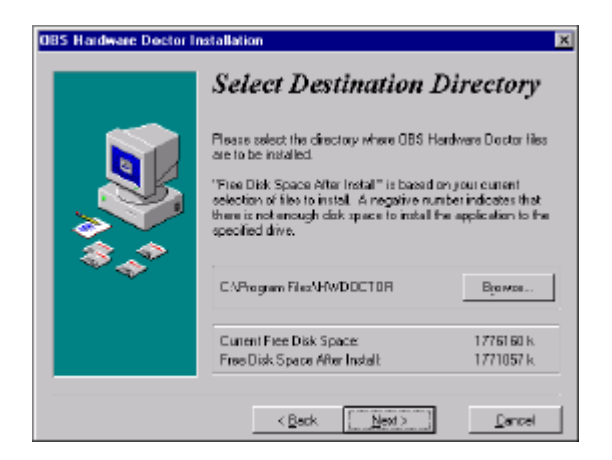

4. Click "Next" when you see the following message.

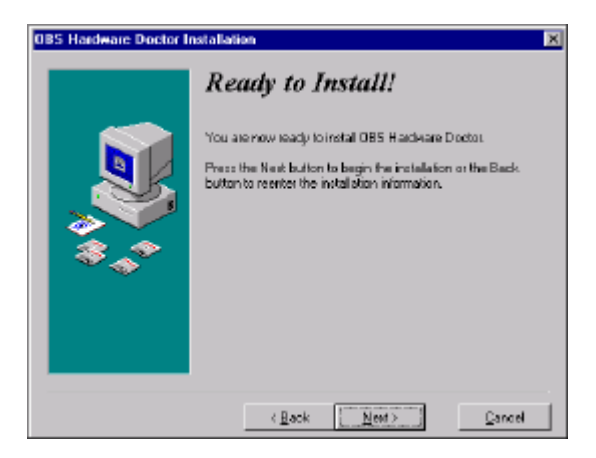

5. Click "Finish" when you see the following message.

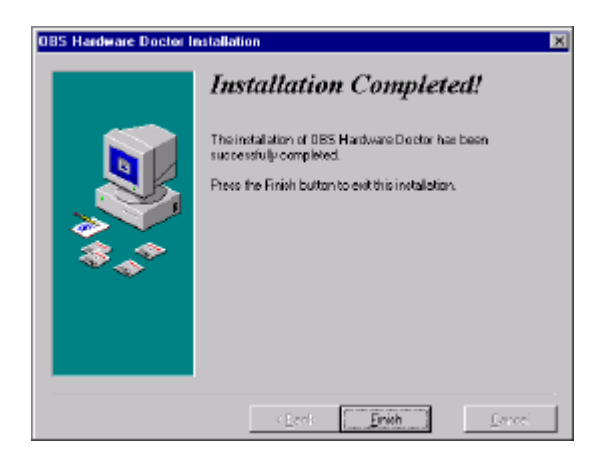

6. Click "OK" to restart Windows.

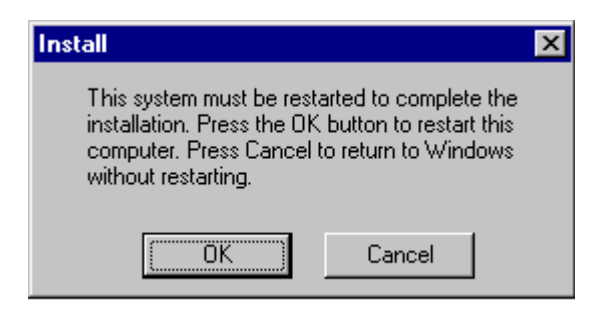

#### 7.4 Using the OBS Hardware Doctor Utility

After completing the setup, all the OBS functions are permanently enabled. When a monitored reading exceeds safe limits, a warning message will be displayed and an error beep tone will activate to attract your attention.

OBS Hardware Doctor will show an icon on the right side of the bottom window bar. This icon is the "Terminate and Stay Resident" (TSR) icon. It will permanently remain in the bottom window bar, and will activate warning signals when triggered by the onboard security

system.

You can view or change values for various OBS settings by running this utility:

1. From the desktop of Windows, click on "Start" and select "Programs" and then "OBS Hardware Doctor."

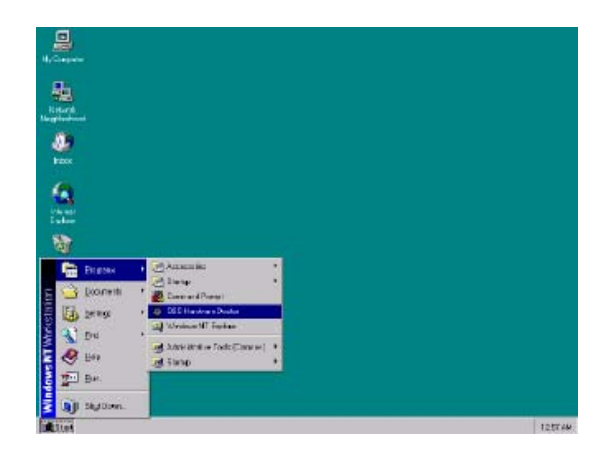

2. It is recommended that you load the default values for all the OBS settings. However, if desired, you can establish new conditions for voltage, fan speed, and temperature. Please adjust TRANS\_VCC high limit to 1.9V. .

| Voltage     | Low Limit                                           | High Limit      | Status |
|-------------|-----------------------------------------------------|-----------------|--------|
| CPU_VCC     | · 1.20 1.00                                         | 4.10 1.60 •     | 1.33   |
| TRANS_VCC   | 1.70 1.00 - J                                       | 4.10 1.90       | 1.78   |
| CHIP_VCC    | <ul> <li>3.10 2.30</li></ul>                        | 4.00 3.50       | 3.26   |
| +5V         | 4.65 4.00                                           | 6.00 5.35       | 4.92   |
| +12V        | • • • • • • • • • • • • • • • • • • •               | 14.00 13.02 • • | 11.80  |
| ·12V        | + + 13.01 14.0(                                     | -10.00 11.04    | 12.19  |
| -5V         | • • <mark>• • • • • • • • • • • • • • • • • </mark> | -4.00 -4.64 +   | 5.14   |
| 5VSB        | 4.65 4.00                                           | 6.00 5.36 •     | 4.90   |
| VBAT        | × > 2.50 1.50 -                                     | J= 4.10 3.50 ↓  | 3.30   |
| Fan Speed   | Low Limit                                           | Unit            |        |
| CPU_FAN     | 662                                                 | Fan of          | RPN    |
| Temperature |                                                     |                 |        |

### CHAPTER 8

#### Ultra ATA Storage Driver Setup

This driver must be installed to use the Intel® Ultra ATA controller to improve storage subsystem performance and overall systemperformance.

#### Chapter 8 Ultra ATA Storage Driver Setup

#### 8.1 Introduction

This driver takes advantage of the latest Intel  $\ensuremath{\mathbb{R}}$  Ultra ATA controller features to improve both storage subsystem performance and overall system performance. A useful diagnostic tool, Intel Ultra ATA Companion $\ensuremath{\mathbb{R}}$ , shows technical information of the ATA subsystem.

#### 8.2 Features

- The driver enables fast Ultra ATA transfers by default.
- Users no longer have to manually enable DMA transfers for each ATA and/or ATAPI peripheral devices.
- Each ATA channel has independent device timings/transfers which allows PIO-only and DMA-capable devices to share the same ATA controller cable, where one is the master and the other the slave, without restricting transfer mode to PIO-only for both devices.
- Technical details of the ATA subsystem can be viewed via use of the application.
- Drivers are optimized.

- Note: Before installing this driver, make sure the CSI utility has been installed in your system. See Chapter 4 for information on installing the CSI utility.
- 1. Insert the driver CD into your system's CD-ROM drive. In a few seconds, the software installation main menu appears, as shown in the following figure. Under the "IDE DRIVERS" heading, click on the "Install" button.

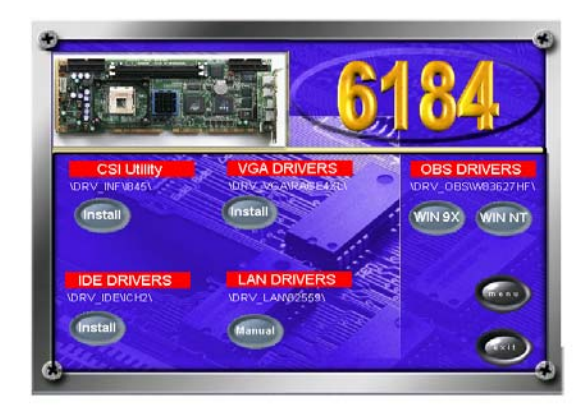

2. Click on "Next" when you see the following message

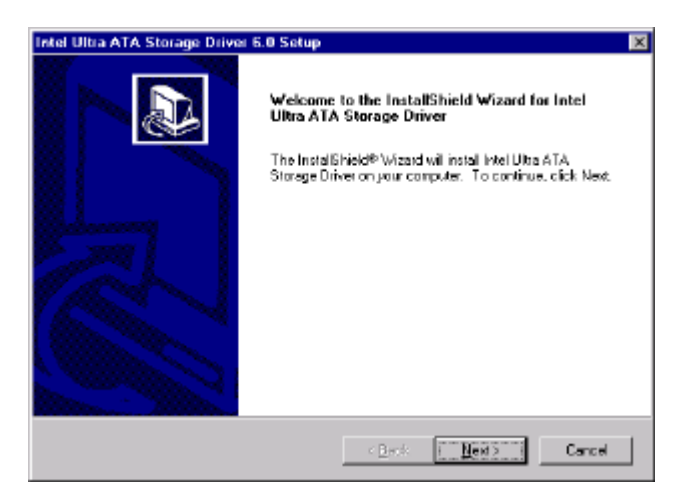

3. When you see the following message, click on "Yes" to accept the License Agreement.

| Intel Ultra ATA Storage Driver 6.0 Setup                                                                                                    | ×                                   |
|----------------------------------------------------------------------------------------------------|-------------------------------------|
| License Agreement<br>Please read the following license agreement carefully.                                                                                                    |                                     |
| Press the PAGE DOWN key to see the rest of the agreement.                                                                                                    |                                     |
| INTEL SOFTWARE LICENSE AGREEMENT (DEM 71HV 71SV Distribution & Single<br>IMPORTANT - READ BEFORE COPYING, INSTALLING OR USING.<br>Do not use or load this software and any associated materials (collectively, the "Softw<br>until you have carefully load the following terms and conditions: By loading or using the<br>Software, you agree to the terms of this Agreement. If you do not wish to so agree, do<br>install or use the Software. | Vasel<br>vare" <br>ta<br>t not<br>T |
| Do you accept all the terms of the proceeding License Agreement? If you choose No.<br>setup will close. To install Intel Ultra ATA Storage Driver, you must accept this agrees                                                                                                    | the<br>ment                         |
| (Beck []25]                                                                                                    | No                                  |

PCA-6184 User's Manual

4. Click on "Next" when you see the following message.

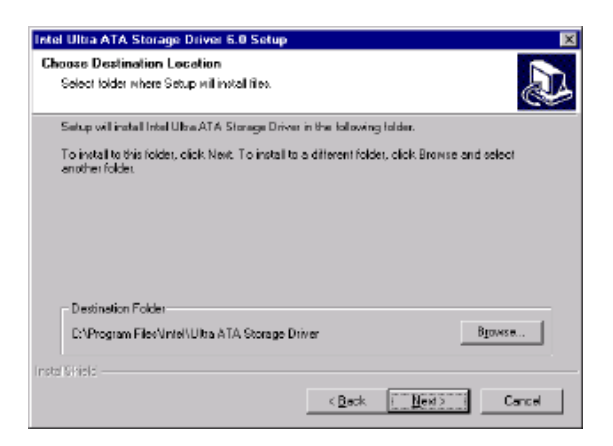

5. Click on "Next" when you see the following message.

| Intel Ultra ATA Storage Driver 6.0 Setup                                                           | ×                                                                           |
|----------------------------------------------------------------------------------------------------|-----------------------------------------------------------------------------|
| Select Program Folder<br>Please celect a program folder.                                           |                                                                             |
| Setup will add program isons to the Program F<br>manie, or select one from the existing folders is | older licted below. You may type a new folder<br>8. Click Next to continue. |
| Brogram Folders                                                                                    |                                                                             |
| Intel Ultra ATA Storage Driver                                                                     |                                                                             |
| Egisting Folders:                                                                                  |                                                                             |
| Accesor (co<br>Drine Services<br>StatUp                                                            |                                                                             |
| Insta Cirield                                                                                      | < Back                                                                      |

6. When the following message appears, click "Finish" to complete the installation and restart Windows.

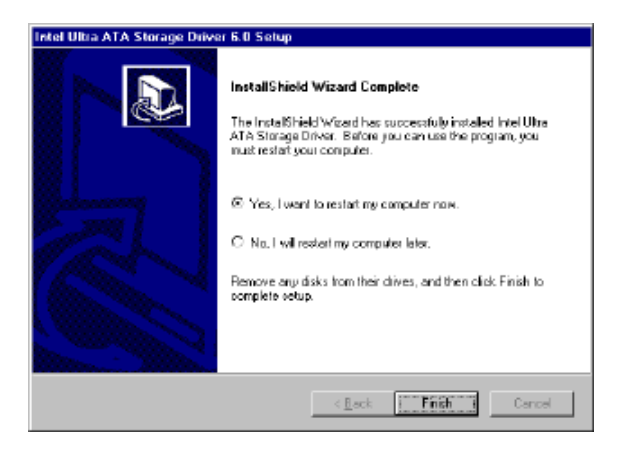

#### 8.4 Displaying Driver Information

1. From the desktop of Windows, click on "Start" and select "Programs." Then select "Intel Ultra ATA Storage Driver" and then "Companion."

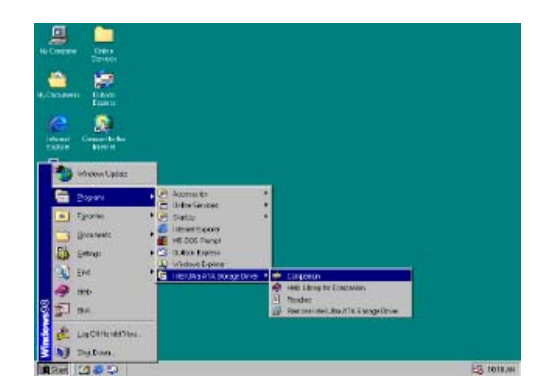

2. Click on the "Device Parameters" or the "Storage Report" tab to view related information.

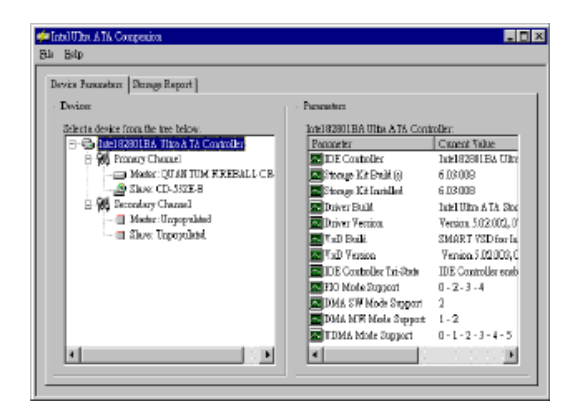

PCA-6184 User's Manual

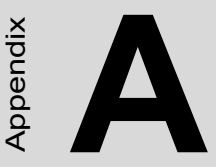

### Programming the Watchdog Timer

The PCA-6184 is equipped with a watchdog timer that resets the CPU or generates an interrupt if processing comes to a standstill for any reason. This feature ensures system reliability in industrial standalone or unmanned environments.

## Appendix A Programming the watchdog timer

#### A.1 Programming the Watchdog Timer

The PCA-6184's watchdog timer can be used to monitor system software operation and take corrective action if the software fails to function after the programmed period. This section describes the operation of the watchdog timer and how to program it.

#### A.1.1 Watchdog timer overview

The watchdog timer is built-in the super I/O controller W83627HF. It provides the following functions for user programming:

- Can be enabled and disabled by user's program.
- Timer can be set from 1 to 255 seconds or 1 to 255 minutes.

Generates an interrupt or resets signal if the software fails to reset the timer after time-out.

#### A.1.2 Reset/ Interrupt selection

The J2 jumper is used to select reset or interrupt (IRQ 11) in the event the watchdog timer is tripped. See Chapter 1 for detailed jumper settings.

Note: The interrupt output of the watchdog timer is a low level signal. It will be held low until the watchdog timer is reset.

#### A.1.3 Programming the Watchdog Timer

The I/O port address of the watchdog timer is 2E(hex) and 2F(hex). 2E(hex) is the address port. 2F(hex) is the data port. You must first assign the address of register by writing address value into address port 2E(hex), then write/read data to/from the assigned register through data port 2F(hex).

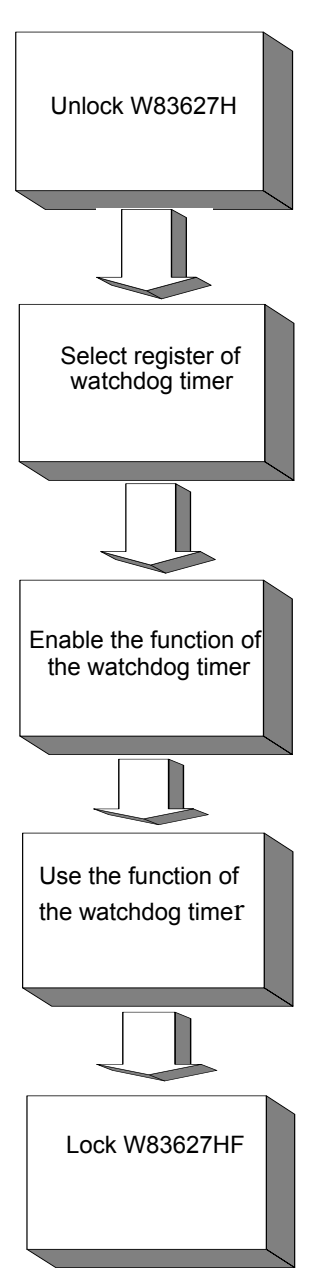

| Table A.1: Watchdog Timer Registers                              |                            |                                                                                                    |  |
|------------------------------------------------------------------|----------------------------|----------------------------------------------------------------------------------------------------|--|
| Address of register (2E)                                         | Attribute                  |                                                                                                    |  |
| Read/Write                                                       | Value (2F) and description |                                                                                                    |  |
| 87 (hex)                                                         |                            | Write this address to I/O<br>address port 2E (hex)<br>twice to unlock<br>theW83627HF                                                                                                    |  |
| 07 (hex)                                                         | write                      | Write 08 (hex) to select register of watchdog timer.                                                                                                    |  |
| 30 (hex)                                                         | write                      | Write 01 (hex) to enable<br>the function of the<br>watchdog timer. Dis-<br>abled is set as default.                                                                                                    |  |
| F5 (hex)                                                         | write                      | Set seconds or minutes as units for the timer.                                                                                                    |  |
| Write 0 to bit 3: set sec-<br>ond as counting unit.<br>[default] |                            |                                                                                                    |  |
| Write 1 to bit 3: set<br>minute as counting unit                 |                            |                                                                                                    |  |
| F6 (hex)                                                         | write                      | 0: stop timer [default]<br>01~FF (hex): The<br>amount of the count, in<br>seconds or minutes,<br>depends on the value<br>set in register F5 (hex).<br>This number decides<br>how long the watchdog<br>timer waits for strobe<br>before generating an<br>interrupt or reset signal.<br>Writing a new value to<br>this register can reset<br>the timer to count with<br>the new value. |  |

| F7 (hex) | read/write | Bit 6: Write 1 to enable<br>keyboard to reset the<br>timer, 0 to dis-<br>able.[default]<br>Bit 5: Write 1 to gener-<br>ate a time-out signal<br>immediately and auto-<br>matically return to 0.<br>[default=0]<br>Bit 4: Read status of<br>watchdog timer, 1<br>means timer is ""time<br>out""." |
|----------|------------|----------------------------------------------------------------------------------------------------|
| AA (hex) |            | Write this address to I/O<br>port 2E (hex) to lock the<br>watchdog timer.2                                                                                                    |

A.1.4 Example Program1. Enable watchdog timer and set 10 sec. as time-out interval

| ;         |                                         |
|-----------|-----------------------------------------|
| Mov dx,2e | h ; Unlock W83627HF                     |
| Mov al,87 | h                                       |
| Out dx,al |                                         |
| Out dx,al |                                         |
| ;         |                                         |
| Mov al,07 | h ; Select registers of watchdog timer  |
| Out dx,a  | l                                       |
| Inc dx    |                                         |
| Mov al,08 | ßh                                      |
| Out dx,a  | 1                                       |
| ;         |                                         |
| Dec dx    | ; Enable the function of watchdog timer |
| Mov al,30 | Dh                                      |
| Out dx,a  | l                                       |
| Inc dx    |                                         |
| Mov al,01 | h                                       |
| Out dx,a  | l                                       |

:-----; Set second as counting unit Dec dx Mov al.0f5h Out dx.al Inc dx In al.dx And al.not 08h Out dx.al ;-----Dec dx ; Set timeout interval as 10 seconds and start counting Mov al,0f6h Out dx.al Inc dx Mov al,10 Out dx.al :-----Dec dx ; lock W83627HF Mov al.0aah Out dx,al 2. Enable watchdog timer and set 5 minutes as timeout interval :-----Mov dx,2eh ; unlock W83627H Mov al.87h Out dx.al Out dx,al ;-----Mov al,07h ; Select registers of watchdog timer Out dx,al Inc dx Mov al,08h Out dx,al

PCA-6184 User's Manual

| ·                    |         |                                                        |
|----------------------|---------|--------------------------------------------------------|
| ,<br>Dec dx          |         | ; Enable the function of watchdog timer                |
| Mov                  | al,30h  |                                                        |
| Out                  | dx,al   |                                                        |
| Inc                  | dx      |                                                        |
| Mov                  | al,01h  |                                                        |
| Out                  | dx,al   |                                                        |
| ; <u></u><br>Dec c   | lx      | ; Set minute as counting unit                          |
| Mov                  | al,0f5h |                                                        |
| Out                  | dx,al   |                                                        |
| Inc                  | dx      |                                                        |
| In                   | al,dx   |                                                        |
| Or a                 | l,08h   |                                                        |
| Out                  | dx,al   |                                                        |
| ;<br>Dec (           |         | · Set timeout interval as 5 minutes and start counting |
| Mov                  | al Of6h | , bet inneout mer var as s minutes and start counting  |
| Out                  | dx.al   |                                                        |
| Inc                  | dx      |                                                        |
| Mov                  | al,5    |                                                        |
| Out                  | dx,al   |                                                        |
| ;<br>Dec o           | <br>1x  | ; lock W83627HF                                        |
| Mov                  | al,0aah |                                                        |
| Out                  | dx,al   |                                                        |
| 3.                   | Enable  | watchdog timer to be reset by mouse                    |
| ; <del></del><br>Mov | dx,2eh  | ; unlock W83627H                                       |
| Mov                  | al,87h  |                                                        |
| Out d                | lx,al   |                                                        |

Out dx,al

| ·                                                                                       |                                                           |
|-----------------------------------------------------------------------------------------|-----------------------------------------------------------|
| ,<br>Mov al,07h<br>Out dx,al<br>Inc dx<br>Mov al,08h<br>Out dx,al                       | ; Select registers of watchdog timer                      |
| ;<br>Dec dx<br>Mov al,30h<br>Out dx,al<br>Inc dx<br>Mov al,01h<br>Out dx,al             | ; Enable the function of watchdog timer                   |
| ,<br>Dec dx<br>Mov al,0f7h<br>Out dx,al<br>Inc dx<br>In al,dx<br>Or al,80h<br>Out dx,al | ; Enable watchdog timer to be reset by mouse              |
| ;Dec dx<br>Mov al,0aah<br>Out dx,al<br>4. Enable v                                      | ; lock W83627HF<br>watchdog timer to be reset by keyboard |
| ,<br>Mov dx,2eh<br>Mov al,87h<br>Out dx,al                                              | ; unlock W83627H                                          |

PCA-6184 User's Manual

Out dx,al

| , <del></del><br>Mov   | al,07h   | ; Select registers of watchdog timer                    |
|------------------------|----------|---------------------------------------------------------|
| Out                    | dx,al    |                                                         |
| Inc                    | dx       |                                                         |
| Mov                    | al,08h   |                                                         |
| Out                    | dx,al    |                                                         |
| , <del></del> Dec o    | dx       | ; Enable the function of watchdog timer                 |
| Mov                    | al,30h   |                                                         |
| Out                    | dx,al    |                                                         |
| Inc                    | dx       |                                                         |
| Mov                    | al,01h   |                                                         |
| Out                    | dx,al    |                                                         |
| , <del></del> Dec o    | dx       | ; Enable watchdog timer to be strobed reset by keyboard |
| Mov                    | al,0f7h  |                                                         |
| Out                    | dx,al    |                                                         |
| Inc                    | dx       |                                                         |
| In                     | al,dx    |                                                         |
| Or a                   | al,40h   |                                                         |
| Out                    | dx,al    |                                                         |
| , <del></del><br>Dec o | dx       | ; lock W83627HF                                         |
| Mov                    | al,0aah  |                                                         |
| Out                    | dx,al    |                                                         |
| 5.                     | Generate | a time-out signal without timer counting                |
| ; <del></del><br>Mov   | dx,2eh   | ; unlock W83627H                                        |
| Mov                    | al,87h   |                                                         |
| Out d                  | lx,al    |                                                         |

Out dx,al

| ;           |                                         |
|-------------|-----------------------------------------|
| Mov al,07h  | ; Select registers of watchdog timer    |
| Out dx,al   |                                         |
| Inc dx      |                                         |
| Mov al,08h  |                                         |
| Out dx,al   |                                         |
| ;           |                                         |
| Dec dx      | ; Enable the function of watchdog timer |
| Mov al,30h  |                                         |
| Out dx,al   |                                         |
| Inc dx      |                                         |
| Mov al,01h  |                                         |
| Out dx,al   |                                         |
| ;           |                                         |
| Dec dx      | ; Generate a time-out signal            |
| Mov al,0f7h |                                         |
| Out dx,al   | ;Write 1 to bit 5 of F7 register        |
| Inc dx      |                                         |
| In al,dx    |                                         |
| Or al,20h   |                                         |
| Out dx,al   |                                         |
| ;           |                                         |
| Dec dx      | ; lock W83627HF                         |
| Mov al,0aah |                                         |
| Out dx,al   |                                         |

# B

Appendix

### I/O Pin Assignments

This appendix contains information of a detailed or specialized nature. It includes:

- IDE Hard Drive Connector
- Floppy Drive Connector
- Parallel Port Connector
- USB Connector
- VGA Connector
- Ethernet 10/100Base-T RJ-45 Connector
- COM1/COM2 RS-232 Serial Port
- Keyboard and Mouse Connector
- External Keyboard Connector
- IR Connector
- CPU Fan Power Connector
- Power LED Connector
- External Speaker Connector
- Reset Connector
- HDD LED Connector
- ATX Feature Connector
- ATX Soft Power Switch
- H/W Monitor Alarm
- AC-97 Audio Interface
- Extension I/O Board Connector
- DMA Channel Assignments
- Interrupt Assignments
- 1st MB Memory Map

#### Appendix B Pin Assignments

#### B.1 IDE Hard Drive Connector(CN1, CN2)

| 39 37                                   | 3 | 1 |
|-----------------------------------------|---|---|
| 000000000000000000000000000000000000000 | 0 |   |
| 000000000000000000000000000000000000000 | 0 | 0 |
| 40 38                                   | 4 | 2 |

| Table B.1: IDE hard drive connector (CN1, CN2) |                     |     |                     |  |
|------------------------------------------------|---------------------|-----|---------------------|--|
| Pin                                            | Signal              | Pin | Signal              |  |
| 1                                              | IDE RESET           | 2   | GND                 |  |
| 3                                              | DATA 7              | 4   | DATA 8              |  |
| 5                                              | DATA 6              | 6   | DATA 9              |  |
| 7                                              | DATA 5              | 8   | DATA 10             |  |
| 9                                              | DATA 4              | 10  | DATA 11             |  |
| 11                                             | DATA 3              | 12  | DATA 12             |  |
| 13                                             | DATA 2              | 14  | DATA 13             |  |
| 15                                             | DATA 1              | 16  | DATA 14             |  |
| 17                                             | DATA 0              | 18  | DATA 15             |  |
| 19                                             | SIGNAL GND          | 20  | GND                 |  |
| 21                                             | DISK DMA Request    | 22  | GND                 |  |
| 23                                             | IO Write            | 24  | GND                 |  |
| 25                                             | IO READ             | 26  | GND                 |  |
| 27                                             | IO CHANNEL READY    | 28  | GND                 |  |
| 29                                             | HDACKO*             | 30  | GND                 |  |
| 31                                             | IRQ14               | 32  | N/C                 |  |
| 33                                             | ADDR 1              | 34  | N/C                 |  |
| 35                                             | ADDR 0              | 36  | ADDR 2              |  |
| 37                                             | HARD DISK SELECT 0* | 38  | HARD DISK SELECT 1* |  |
| 39                                             | IDE ACTIVE          | 40  | GND                 |  |

\* low active

| 33 31                                   | 3 | 1 |
|-----------------------------------------|---|---|
| 000000000000000                         | 0 |   |
| 000000000000000000000000000000000000000 | Ο | 0 |
| 34 32                                   | 4 | 2 |

| Table B.2: Floppy Drive Connector (CN3) |        |     |                 |  |
|-----------------------------------------|--------|-----|-----------------|--|
| Pin                                     | Signal | Pin | Signal          |  |
| 1                                       | GND    | 2   | FDHDIN          |  |
| 3                                       | GND    | 4   | N/C             |  |
| 5                                       | DATA 6 | 6   | FDEDIN          |  |
| 7                                       | GND    | 8   | INDEX*          |  |
| 9                                       | GND    | 10  | MOTOR 0*        |  |
| 11                                      | GND    | 12  | DRIVE SELECT1*  |  |
| 13                                      | GND    | 14  | DRIVE SELECT 0* |  |
| 15                                      | GND    | 16  | MOTOR 1*        |  |
| 17                                      | GND    | 18  | DIRECTION*      |  |
| 19                                      | GND    | 20  | STEP*           |  |
| 21                                      | GND    | 22  | WRITE DATA*     |  |
| 23                                      | GND    | 24  | WRITE GATE*     |  |
| 25                                      | GND    | 26  | TRACK 0*        |  |
| 27                                      | GND    | 28  | WRITE PROTECT*  |  |
| 29                                      | GND    | 30  | READ DATA*      |  |
| 31                                      | GND    | 32  | HEAD SELECT*    |  |
| 33                                      | GND    | 34  | DISK CHANGE     |  |

\* low active

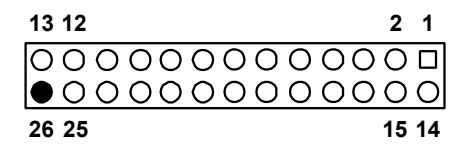

| Table B.3: Parallel Port Connector (CN4) |         |     |          |  |
|------------------------------------------|---------|-----|----------|--|
| Pin                                      | Signal  | Pin | Signal   |  |
| 1                                        | STROBE* | 14  | AUTOFD*  |  |
| 2                                        | D0      | 15  | ERR      |  |
| 3                                        | D1      | 16  | INIT*    |  |
| 4                                        | D2      | 17  | SLCTINI* |  |
| 5                                        | D3      | 18  | GND      |  |
| 6                                        | D4      | 19  | GND      |  |
| 7                                        | D5      | 20  | GND      |  |
| 8                                        | D6      | 21  | GND      |  |
| 9                                        | D7      | 22  | GND      |  |
| 10                                       | ACK*    | 23  | GND      |  |
| 11                                       | BUSY    | 24  | GND      |  |
| 12                                       | PE      | 25  | GND      |  |
| 13                                       | SLCT    | 26  | N/C      |  |

\* low active

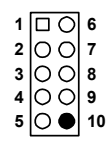

| Table | B.4: USB Connector ( | CN6) |             |  |
|-------|----------------------|------|-------------|--|
| Pin   | USB1 Signal          | Pin  | USB2 Signal |  |
| 1     | +5 V                 | 6    | +5 V        |  |
| 2     | UNV-                 | 7    | UV-         |  |
| 3     | UV+                  | 8    | UV+         |  |
| 4     | GND                  | 9    | GND         |  |
| 5     | Chassis GND          | 10   | N/C         |  |

#### **B.5 VGA Connector (CN7)**

| 5  | 00000           | 71 |
|----|-----------------|----|
| 10 | 00000           | 6  |
| 15 | <u>\00000</u> / | 11 |

| Table I | B.5: VGA Connector (CN7) |     |        |
|---------|--------------------------|-----|--------|
| Pin     | Signal                   | Pin | Signal |
| 1       | RED                      | 9   | VCC    |
| 2       | GREEN                    | 10  | GND    |
| 3       | BLUE                     | 11  | N/C    |
| 4       | N/C                      | 12  | SDT    |
| 6       | GND                      | 14  | V-SYNC |
| 7       | GND                      | 15  | SCK    |
| 8       | GND                      |     |        |

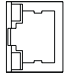

| Table B.6: Ethernet 10/100Base-T RJ-45 Connector (CN8, CN34) |        |     |        |  |
|--------------------------------------------------------------|--------|-----|--------|--|
| Pin                                                          | Signal | Pin | Signal |  |
| 1                                                            | XMT+   | 5   | N/C    |  |
| 2                                                            | XMT-   | 6   | RCV-   |  |
| 3                                                            | RCV+   | 7   | N/C    |  |
| 4                                                            | N/C    | 8   | N/C    |  |

#### B.7 COM1/COM2 Serial Port (CN9, CN10)

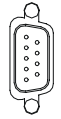

| Table B.7: COM1/COM2 RS-232 serial port (CN9, CN10) |        |  |
|-----------------------------------------------------|--------|--|
| Pin                                                 | Signal |  |
| 1                                                   | DCD    |  |
| 2                                                   | RXD    |  |
| 3                                                   | TXD    |  |
| 4                                                   | DTR    |  |
| 5                                                   | GND    |  |
| 6                                                   | DSR    |  |
| 7                                                   | RTS    |  |
| 8                                                   | CTS    |  |
| 9                                                   | RI     |  |

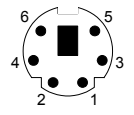

| Table B.8: Keyboard and Mouse Connector (CN 11) |          |  |
|-------------------------------------------------|----------|--|
| Pin                                             | Signal   |  |
| 1                                               | KB DATA  |  |
| 2                                               | MS DATA  |  |
| 3                                               | GND      |  |
| 4                                               | VCC      |  |
| 5                                               | KB CLOCK |  |
| 6                                               | MS CLOCK |  |

#### **B.9 External Keyboard Connector (CN12)**

54321

| Table B.9: External Keyboard Connector (CN 12) |        |  |
|------------------------------------------------|--------|--|
| Pin                                            | Signal |  |
| 1                                              | CLK    |  |
| 2                                              | DATA   |  |
| 3                                              | NC     |  |
| 4                                              | GND    |  |
| 5                                              | VCC    |  |

| 5 | 4 | 3 | 2 | 1 |
|---|---|---|---|---|
| Ο | Ο | 0 | Ο |   |

| Table B.10: IR Connector (CN 13) |        |  |  |
|----------------------------------|--------|--|--|
| Pin                              | Signal |  |  |
| 1                                | +5 V   |  |  |
| 2                                | N/C    |  |  |
| 3                                | IR_RX  |  |  |
| 4                                | GND    |  |  |
| 5                                | IR_TX  |  |  |

#### **B.11 CPU Fan Power Connector (CN14)**

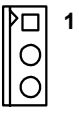

| Table B.11: CPU Fan Power Connector (CN 14)       Power Connector (CN 14) |        |  |  |
|---------------------------------------------------------------------------|--------|--|--|
| Pin                                                                       | Signal |  |  |
| 1                                                                         | GND    |  |  |
| 2                                                                         | +12 V  |  |  |
| 3                                                                         | Detect |  |  |
#### **B.12 Power LED and Keyboard Lock (CN16)**

You can use an LED to indicate when the CPU card is on. Pin 1 of CN16 supplies the LED's power, and Pin 3 is the ground.

Pin 4 is for keyboard lock.

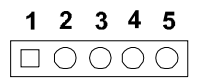

| Table B.12: Power LED and Keyboard Lock (CN 16) |                  |  |  |
|-------------------------------------------------|------------------|--|--|
| Pin                                             | Function         |  |  |
| 1                                               | LED power (+5 V) |  |  |
| 2                                               | NC               |  |  |
| 3                                               | GND              |  |  |
| 4 Keyboard Lock                                 |                  |  |  |
| 5                                               | GND              |  |  |

#### **B.13 External Speaker Connector (CN17)**

The CPU card has its own buzzer. You can also connect it to the external speaker on your computer chassis.

|   | Ο | Ο | 0 |
|---|---|---|---|
| 1 | 2 | 3 | 4 |

| Table B.13: External Speaker Connector (CN 17) |                 |  |  |
|------------------------------------------------|-----------------|--|--|
| in Function                                    |                 |  |  |
| 1                                              | +5 VCC          |  |  |
| 2                                              | GND             |  |  |
| 3                                              | Internal buzzer |  |  |
| 4                                              | Speaker out     |  |  |

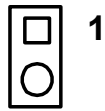

| Table B.14: Reset Connector (CN 18) |        |  |  |
|-------------------------------------|--------|--|--|
| Pin                                 | Signal |  |  |
| 1                                   | Reset  |  |  |
| 2                                   | GND    |  |  |

## B.15 HDD LED Connector (CN19)

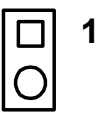

| Table B.15: HDD LED Connector (CN 19) |             |  |  |
|---------------------------------------|-------------|--|--|
| Pin Signal                            |             |  |  |
| 1                                     | Vcc(LED+)   |  |  |
| 2                                     | LED0 (LED-) |  |  |

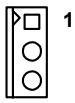

| Table B.16: ATX Feature Connector (CN 20) |         |  |  |
|-------------------------------------------|---------|--|--|
| Pin                                       | Signal  |  |  |
| 1                                         | PS-ON   |  |  |
| 2                                         | VCC     |  |  |
| 3                                         | VCC5VSB |  |  |

#### B.17 ATX Soft Power Switch (CN21)

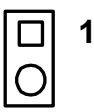

| Table B.17: ATX soft power switch (CN21) |         |  |
|------------------------------------------|---------|--|
| Pin                                      | Signal  |  |
| 1                                        | 5VSB    |  |
| 2                                        | PWR-BTN |  |

| 1  | $\Box O$        | 2  |
|----|-----------------|----|
| 3  | 00              | 4  |
| 5  | 00              | 6  |
| 7  | 00              | 8  |
| 9  | 00              | 10 |
| 11 | $\circ \bullet$ | 12 |

| Table B.18: System I/O ports |          |
|------------------------------|----------|
| 1 VCC                        | 2 GND    |
| 3 SYNC                       | 4 BITCLK |
| 5 SDOUT                      | 6 SDIN   |
| 7 SDIN2                      | 8 -ACRST |
| 9 +12V                       | 10 GND   |

### **B.19 Extension I/O Board Connector (CN27)**

| Table B.19: Extension I/O Board Connector (CN 27) |            |     |                |  |  |
|---------------------------------------------------|------------|-----|----------------|--|--|
| Pin                                               | Signal     | Pin | Signal         |  |  |
| 1                                                 | D+ (USB3)  | 11  | D- (USB1)      |  |  |
| 2                                                 | D+ (USB2)  | 12  | D- (USB0)      |  |  |
| 3                                                 | D- (USB3)  | 13  | Vcc (USB1)     |  |  |
| 4                                                 | D- (USB2)  | 14  | Vcc (USB0)     |  |  |
| 5                                                 | Vcc (USB3) | 15  | GND (USB1)     |  |  |
| 6                                                 | Vcc (USB2) | 16  | GND (USB0)     |  |  |
| 7                                                 | GND (USB3) | 17  | 5VSB           |  |  |
| 8                                                 | GND (USB2) | 18  | ACT LED (LAN2) |  |  |
| 9                                                 | D+ (USB1)  | 19  | LINK (LAN 2)   |  |  |
| 10                                                | D+ (USB0)  | 20  | SPEED-100Mbps  |  |  |

| <b>B.20</b> | Extension | I/O | Board | Connector | (CN28) |  |
|-------------|-----------|-----|-------|-----------|--------|--|
|-------------|-----------|-----|-------|-----------|--------|--|

| Table B.20: Extension I/O Board Connector (CN 28) |               |     |                    |  |  |
|---------------------------------------------------|---------------|-----|--------------------|--|--|
| Pin                                               | Signal        | Pin | Signal             |  |  |
| 1                                                 | TXC+ (DVI)    | 11  | TX0+ (DVI)         |  |  |
| 2                                                 | TXC- (DVI)    | 12  | TX0- (DVI)         |  |  |
| 3                                                 | FP_SDAT (DVI) | 13  | TXD+ (LAN2)        |  |  |
| 4                                                 | FP_SCLK (DVI) | 14  | GND                |  |  |
| 5                                                 | H_DEC (DVI)   | 15  | RXIN+ (LAN2)       |  |  |
| 6                                                 | FP_VCC (DVI)  | 16  | TXD- (LAN2)        |  |  |
| 7                                                 | TX2+ (DVI)    | 17  | MS DATA (PS/2 MS)  |  |  |
| 8                                                 | TX2- (DVI)    | 18  | RXIN- (LAN2)       |  |  |
| 9                                                 | TX1+ (DVI)    | 19  | MS CLOCK (PS/2 MS) |  |  |
| 10                                                | TX1- (DVI)    | 20  | MS_VCC (PS/2 MS)   |  |  |

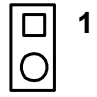

| Table B.21: SM Bus Connector (CN 29) |          |  |
|--------------------------------------|----------|--|
| Pin                                  | Signal   |  |
| 1                                    | SMB_DATA |  |
| 2                                    | SMB_CLK  |  |

#### **B.22 System I/O Ports**

| Table B.22: System I/O Ports |                                                   |  |  |
|------------------------------|---------------------------------------------------|--|--|
| Address Range<br>(HEX)       | Device                                            |  |  |
| 000~00F                      | Direct memory access controller                   |  |  |
| 000~03A                      | PCI Bus                                           |  |  |
| 010~01F                      | Motherboard resources                             |  |  |
| 020~021                      | Programmable interrupt controller                 |  |  |
| 022~03F                      | Motherboard resources                             |  |  |
| 040~043                      | System timer                                      |  |  |
| 044~05F                      | Motherboard resources                             |  |  |
| 060~060                      | Standard 101/102 key or Microsoft Natural PS/2    |  |  |
| 061~061                      | System speaker                                    |  |  |
| 062~063                      | Motherboard resources                             |  |  |
| 064~064                      | Standard 101/102 key or Microsoft Natural<br>PS/2 |  |  |
| 065~06F                      | Motherboard resources                             |  |  |
| 070~073                      | System CMOS/real time clock                       |  |  |
| 074~07F                      | Motherboard resources                             |  |  |
| 080~090                      | Direct memory access controller                   |  |  |
| 091~093                      | Motherboard resources                             |  |  |
| 094~09F                      | Direct memory access controller                   |  |  |

PCA-6184 User's Manual

| ·····                  |                                   |  |
|------------------------|-----------------------------------|--|
| Address Range<br>(HEX) | Device                            |  |
| 0A0~0A1                | Programmable interrupt controller |  |
| 0A2~0BF                | Motherboard resources             |  |
| 0C0~0DF                | Direct memory access controller   |  |
| 0E0~0EF                | Motherboard resources             |  |
| 0F0~0FF                | Numeric data processor            |  |
| 170~177                | Secondary IDE channel             |  |
| 1F0~1F7                | Primary IDE channel               |  |
| 279~279                | ISAPNP read data port             |  |
| 294~297                | Motherboard resources             |  |
| 3F8 ~ 3FF              | Communication port (COM1)         |  |
| 294 ~ 295              | Watchdog                          |  |
| 2F4~2F7                | ISAPNP read data port             |  |
| 2F8~2FF                | Communication port (COM2)         |  |
| 376~376                | Secondary IDE channel             |  |
| 378~37F                | Printer port (LTP1)               |  |

# **B.23 DMA Channel Assignments**

| Table B.23: DMA Channel Assignments |                              |  |
|-------------------------------------|------------------------------|--|
| Channel                             | Function                     |  |
| 0                                   | Available                    |  |
| 1                                   | Available                    |  |
| 2                                   | Floppy disk (8-bit transfer) |  |
| 3                                   | Available                    |  |
| 4                                   | Cascade for DMA controller   |  |
| 5                                   | Available                    |  |
| 6                                   | Available                    |  |
| 7                                   | Available                    |  |

### **B.24 Interrupt Assignments**

| Table B.24: Interrupt Assignments |                                                |  |
|-----------------------------------|------------------------------------------------|--|
| Interrupt #                       | Interrupt assignments                          |  |
| 0 (ISA)                           | System timer                                   |  |
| 1 (ISA)                           | Standard 101/102 key or Microsoft Natural PS/2 |  |
| 3 (ISA)                           | Communications port (COM2)                     |  |
| 4 (ISA)                           | Communications port (COM1)                     |  |
| 6 (ISA)                           | Standard floppy disk controller                |  |
| 8 (ISA)                           | System CMOS/real time clock                    |  |
| 9 (ISA)                           | Microsoft ACPI-compliant system                |  |
| 12 (ISA)                          | PS/2 compatible mouse                          |  |
| 13 (ISA)                          | Numeric data processor                         |  |
| 11 (PCI)                          | Standard OpenHCD USB host controller           |  |
| 14 (PCI)                          | Primary IDE                                    |  |
| 15 (PCI)                          | Secondary IDE                                  |  |

### B.25 1st MB Memory Map

| Table B.25: 1st MB memory map |                  |  |
|-------------------------------|------------------|--|
| Addr. range (HEX)             | Device           |  |
| F0000h - FFFFFh               | System ROM       |  |
| CC000h - EFFFFh               | Unused           |  |
| C0000h - CBFFFh               | VGA BIOS         |  |
| B8000h - BFFFFh               | CGA/EGA/VGA text |  |
| B0000h - B7FFFh               | Unused           |  |
| A0000h - AFFFFh               | EGA/VGA graphics |  |
| 00000h - 9FFFFh6              | Base memory      |  |

| Table B.26: PCI bus map |           |                |          |  |  |
|-------------------------|-----------|----------------|----------|--|--|
| Function                | Device_ID | INT# Pin       | GNT# Pin |  |  |
| Onboard LAN1            | AD21      | INTG           | GNTE     |  |  |
| Onboard LAN2            | AD20      | INTH           | GNTA     |  |  |
| ISA Bridge              | AD22      |                | GNTF     |  |  |
| PCI slot 1              | AD31      | INT B, C, D, A | GNTA     |  |  |
| PCI slot 2              | AD30      | INT C, D, A, B | GNTB     |  |  |
| PCI slot 3              | AD29      | INT D, A, B, C | GNTC     |  |  |
| PCI slot 4              | AD28      | INT A, B, C, D | GNTD     |  |  |

PCA-6184 User's Manual